# InteliVision

Controller Display Unit for IGS-NT and ID Controllers

IV

SW version 1.0, April 2008

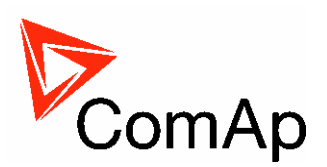

# **Reference Guide**

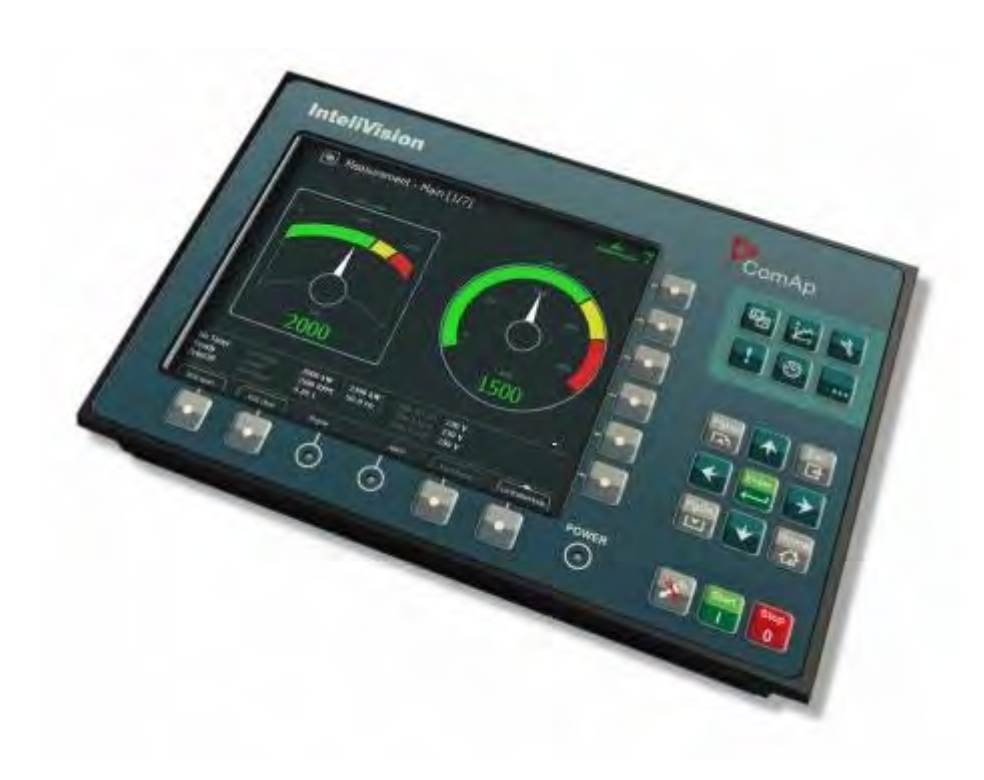

Copyright © 2008 ComAp, spol. s r.o. Written by Zdeněk Liberda Prague, Czech Republic **ComAp, spol. s r.o.** Kundratka 2359/17, 180 00 Praha 8, Czech Republic Tel: +420 246 012 111, Fax: +420 246 316 647 E-mail: info@comap.cz, www.comap.cz

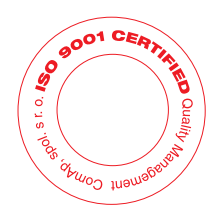

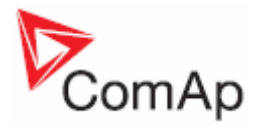

# Table of Contents

| Introduction                                          | 4          |
|-------------------------------------------------------|------------|
| Available Related Documentation                       | 5          |
| Firmware and PC Software Supporting InteliVision      | 5          |
| Fast Navigation                                       | 6          |
| Main Icons Description                                | 6          |
| Icons at the Top of IV Display                        | 6          |
| Icons at the Bottom of IV Display                     | 6          |
| Communication Error                                   | 7          |
| How to View Important Values?                         | 7          |
| How to View a Controller Status?                      | 8          |
| How to View a Breaker Status?                         | 8          |
| How to Connect IV Display to IGS-NT or ID Controller? | 9          |
| How to Enter a Password?                              | . 10       |
| How to Change a Password?                             | . 11       |
| How to Change a Gen-set Mode?                         | . 11       |
| How to Find Alarms?                                   | . 12       |
| How to Change Setpoints?                              | . 12       |
| How to Change Display Brightness?                     | . 13       |
| Operator Interface                                    | . 14       |
| Buttons and LEDs                                      | 14         |
| Hot Kevs                                              | 15         |
| Navigation Buttons                                    | 15         |
| Measurement Screens                                   | 16         |
| Trends Screen                                         | 24         |
| Trends – Channels                                     | 25         |
| Trends – Settings                                     | 28         |
| Setnoints Screens                                     | 29         |
| Change of the Numerical Value                         | 29         |
| String Selection                                      | 30         |
| String Edit                                           | 31         |
| Alarmi ist Screen                                     | 31         |
| AlarmList for IGS-NT Controllers                      | 31         |
| Alarmitist for ID Controller                          | 33         |
| History Screen                                        | 3/         |
| Change the Order of Columns                           | 35         |
| Help/Others Screen                                    | 36         |
| Licere/Paceword                                       | 26         |
| Users/Fassword                                        | 20         |
|                                                       | 27         |
| Languages                                             | . J/<br>27 |
| IV IIII0                                              | 27         |
|                                                       | . J/<br>27 |
| IV Settings                                           | 20         |
| Torminala Dimensiona                                  | . 39       |
| Terminals Dimensions                                  | . 39       |
|                                                       | . 39       |
| Recommended winng                                     | 40         |
| INIODULES ADDRESS COMDINATION ON CANZ (IG/IS-NT, ID)  | 43         |
| More to Place the Programming CW                      | .44        |
| vvnere to Place the Programming Svv                   | . 44       |
|                                                       | . 44       |
|                                                       | .44        |
| IV Frog Kunning                                       | 45         |
| vvinuows iniobile Device Center (VVIVIDC)             | 48         |
| I ECHINICAL DATA                                      | .49        |

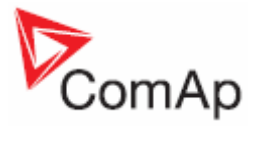

| Power Supply            | 49 |
|-------------------------|----|
| Operating Conditions    | 49 |
| Dimensions and Weight   | 49 |
| Communication Interface | 49 |
| RS232 Interface         | 49 |
| RS485 Interface         | 49 |
| CAN Bus Interface       | 50 |
| USB Slave               | 50 |
| Operating System        | 50 |
| LCD Display             | 50 |
|                         |    |

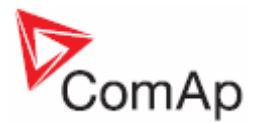

# Introduction

**InteliVision** (IV display) is the new generation display unit for ComAp InteliGen NT / InteliSys NT (IGS-NT) or InteliDrive (ID) controllers. It is designed as a simple, easy to use Plug and Play solution and delivers high visibility of all engine data, monitoring information and trend history in a bright, colorful and forward looking design.

The new screen features many significant improvements from the original IS-Display including a large high-resolution color TFT display, which helps visibility and definition for onscreen information. The control interface has also been updated with user-friendly intuitive active buttons - giving users access to more information in less time. **InteliVision** also features TRENDS monitoring as a standard feature, helping you evaluate past events easily on one screen.

The **InteliVision** cut-out size is the same as the IS-Display, so **InteliVision** can be easily used as a replacement for (or an alternative to) IS-Display. Regardless of the size it can be also used as a replacement for (or an alternative to) IG-Display or I-RD-CAN.

InteliVision is designed to be connected to single controller, what means that multiple gen-set monitoring is not possible. However if InteliVision is connected to more than one controller it is possible to switch between controllers, using different communication setting in Intelivision. Switching time correspond to the time of configuration download (from controller to InteliVision).

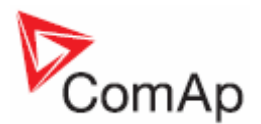

# Available Related Documentation

| PDF files                                 | Description                           |
|-------------------------------------------|---------------------------------------|
| IGS-NT-SPTM-2.2-Reference Guide.pdf       | Reference Guide for IGS-NT-SPTM       |
| IGS-NT-SPI-2.2-Reference Guide.pdf        | Reference Guide for IGS-NT-SPI        |
| IGS-NT-MINT-2.2-Reference Guide.pdf       | Reference Guide for IGS-NT-MINT       |
| IGS-NT-COMBI-2.2-Reference Guide.pdf      | Reference Guide for IGS-NT-COMBI      |
| IGS-NT-COX-2.2-Reference Guide.pdf        | Reference Guide for IGS-NT-COX        |
| IGS-NT-2.3-New Features.pdf               | New Features List of IGS-NT-2.3       |
| ID-DCU-Industrial-2.4-Reference Guide.pdf | Reference Guide for ID-DCU-Industrial |

# Firmware and PC Software Supporting InteliVision

Firmware - InteliVision is supported from following versions:

| Mhx file              |
|-----------------------|
| IS-NT-2.3             |
| IG-NT-2.3             |
| ID-DCU-Industrial-2.4 |

PC Software - InteliVision is supported from following versions:

| PC Software       |
|-------------------|
| GenConfig-2.3     |
| InteliMonitor-2.3 |
| DriveConfig-2.3   |
| DriveMonitor-2.3  |

Installation Packages - InteliVision is supported from following versions:

| Installation Packages         |
|-------------------------------|
| IGS-NT-Install-2.3            |
| ID-DCU-Industrial-Install-2.4 |

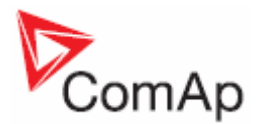

# **Fast Navigation**

This chapter provides information on how to quickly find important data. To be more familiar with InteliVision menu, see <u>Operator Interface</u> chapter.

# Main Icons Description

# Icons at the Top of IV Display

| Administrator | -<br>-<br>- | in IGS-NT contr<br>Administrator<br>key | roller:<br>= user name<br>= display is NOT locked; user is logged in |
|---------------|-------------|-----------------------------------------|----------------------------------------------------------------------|
| 2             | -           | in ID controller:<br>display is NOT I   | ocked; user of the second level is logged in                         |
| <b>6</b>      | -           | display or setpo<br>sufficient passw    | int is locked; user is NOT logged in (with<br>rord level)            |
| 0             | -           | PageMode is O                           | n (in History screen)                                                |
| -             | -           | communication                           | is lost                                                              |

# Icons at the Bottom of IV Display

| ****                 | - | icon is shown<br>icon is NOT shown                                                             | = trends are running<br>= trends are NOT running                                                                                             |
|----------------------|---|------------------------------------------------------------------------------------------------|----------------------------------------------------------------------------------------------------|
|                      | - | access lock is active                                                                          | <ul> <li>display is locked for security<br/>reasons</li> </ul>                                                                               |
|                      | - | PC picture is shown when any remote conne                                                      | = remote communication (appears ection to controller is active)                                                                              |
| <b>!</b><br><b>!</b> | - | red exclamation mark<br>go to AlarmList screen<br>mark turns yellow)<br>yellow exclamation mar | <ul> <li>a new alarm occurred (after you<br/>to see the alarm, the red exclamation</li> <li>rk = the alarm was seen in Alarm list</li> </ul> |
| Close GCB O          | - | blue ringlet                                                                                   | = opened                                                                                                    |
| Open MCB             | - | green circle                                                                                   | = closed                                                                                                    |
| Open MCB             | - | red circle                                                                                     | = MCB/GCB fail                                                                                                    |

InteliVision-1.0 Reference Guide ©ComAp – April 2008 InteliVision-1.0 Reference Guide.pdf

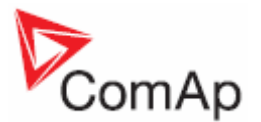

# **Communication Error**

| If some communication er | or occurs, th | he red stripe | at the top of | of any screen | appears. See |
|--------------------------|---------------|---------------|---------------|---------------|--------------|
| example below:           |               |               |               |               |              |

| Name                                 | Value                       |                   |            |
|--------------------------------------|-----------------------------|-------------------|------------|
| Nomin power                          | 200 kV                      | Nomin nower       | 1/2        |
| Nomin current                        | 300 A                       | [kW]              |            |
| CT ratio prim                        | 300 Á                       |                   |            |
| CT ratio sec                         | /5,A                        |                   | -          |
| Im3/ErFICurCTp                       | 300 A                       |                   | MAX        |
| Im3/ErFICurCTs                       | /5A                         |                   | 32000      |
| VT ratio                             | 1,0 V/                      |                   |            |
| Vg InpRangeSel                       | 277 V                       |                   |            |
| Vm VT ratio                          | 1.0. V/                     |                   |            |
| Vm InpRangeSel                       | 277 V                       |                   |            |
| GenNomV                              | 231 V                       |                   |            |
| GenNomVph-ph                         | 400 V                       |                   |            |
|                                      |                             |                   |            |
| No Timer 0 Act power<br>NotReady RPM | 0 KW ( 0 K<br>0 RPM ( 0 0 H | V) Gen V L1-N 0 V | <u>R</u> ! |
|                                      | 0.011                       |                   |            |

When you correct the communication error, the red stripe disappears but the grey inactive icon

of lost communication stays visible. After you press *IV info* button on *Help/Others* screen the inactive icon disappears.

# How to View Important Values?

No matter where you are in the menu you can see all the time important values (engine speed, power,...) in the status bar at the bottom of the screen:

| NotReadyRPM0 RPM (0.0 Hz )Gen V L2-N8 VMainsOperPwr factor0.00Gen V L3-N8 V | No Timer<br>NotReady<br>MainsOper | 0 | Act power<br>RPM<br>Pwr factor | 0 kW (<br>0 RPM (<br>0.00 | 0 kW )<br>0.0 Hz ) | Gen V L 1-N<br>Gen V L 2-N<br>Gen V L 3-N | 8 V<br>8 V<br>8 V |  |
|-----------------------------------------------------------------------------|-----------------------------------|---|--------------------------------|---------------------------|--------------------|-------------------------------------------|-------------------|--|
|-----------------------------------------------------------------------------|-----------------------------------|---|--------------------------------|---------------------------|--------------------|-------------------------------------------|-------------------|--|

#### To see all the values in more detail:

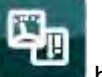

- 1. Press *Measurement* button.
- 2. Choose one of the measurement screens (e.g. Power, Mains, Gen, Synchro,...) using context buttons.
- 3. To go up/down through Measurement screens use ⊥ use the buttons (when context menu is not active).

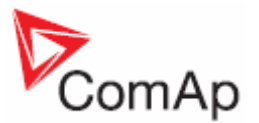

<u>Hint:</u>

You can use **PgDn** or **PgUp** buttons to display quickly other context buttons.

# How to View a Controller Status?

No matter where you are in the menu you can see the status of the controller at the bottom of the screen:

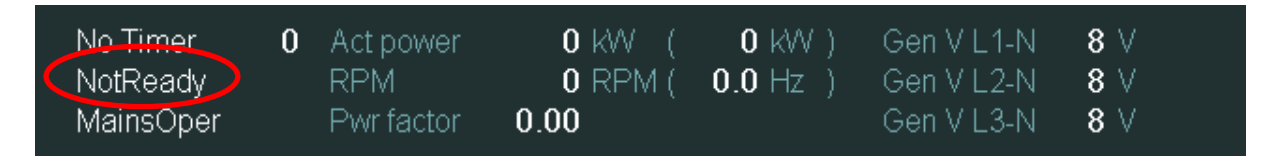

# How to View a Breaker Status?

To view a breaker status:

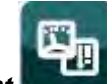

- 1. Press *Measurement*
- Press *Power* button (you can find it on the right). See <u>Measurement Screen</u>. The scheme with breaker(s) status appears.

button.

<u>Hint:</u>

The Power button is available only for connection with IGS-NT controller.

You can also see the breaker status LED diode directly on breaker buttons, see picture below:

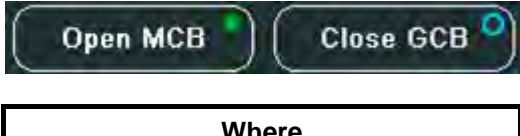

| wnere        |              |  |  |
|--------------|--------------|--|--|
| blue ringlet | opened       |  |  |
| green circle | closed       |  |  |
| red circle   | MCB/GCB fail |  |  |

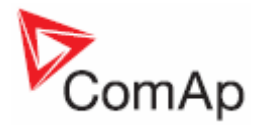

# How to Connect IV Display to IGS-NT or ID Controller?

#### To connect to a controller:

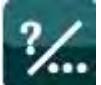

- 1. Press *Help/Others* button.
- 2. Choose *Communication* by pressing the context button on the right.
- Use → ← to choose *ID* or *IGS-NT* controller, see picture below.
   Use ↑ ↓ and *Enter* buttons to choose *Connection Type*.
   Use ↑ ↓ and *Enter* buttons to choose *Controller Address*.
   Use ↑ ↓ and *Enter* buttons to choose *Terminal address*.

- 7. Use  $\blacksquare$  and press **E** to confirm the action.

| Communication   |           |
|-----------------|-----------|
| ID              | IGS-NT    |
| Connection Typ: | RS232/485 |
| Controller Adr  |           |
| Terminal Adr:   |           |
|                 |           |

Hint:

You can also use RS232 port to connect IV display to ID controller or RS232/RS485 port to connect IV display to IGS-NT controller.

For other information on how to connect IV display to a controller, go to Installation chapter.

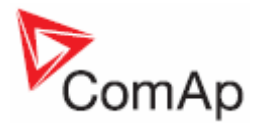

#### To enter a password:

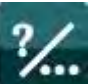

- 1. Press Help/Others button.
- 2. Press Users/Password button.

- Use ↑↓ to go to Users field and press Enter.
   Use ↑↓ to choose a user and press Enter.
   Use ↑↓ to go to EnterPassword field and press Enter.
- 6. Enter password and press Enter.
- 7. Use  $\Pi \blacksquare$  and confirm the password by pressing *Login* button.

#### Hint:

When you try to edit a locked setpoint the login dialog appears automatically.

| 💹 Otl                  | hers - Password                            |                                                               |          |
|------------------------|--------------------------------------------|---------------------------------------------------------------|----------|
|                        | EnterPassw                                 | rord                                                          |          |
|                        | Lugin                                      |                                                               |          |
| No Timer 0<br>Shutdown | Engine RPM 1217 RPM<br>Speed request 0.0 % | Battery volt. 26.4 v<br>Oil press 6.6 Bar<br>Cool (Emp. 71 °C | RUN      |
| Close Clutch           | Engine                                     | Alarm Eault Reset                                             | Mode ID. |

The icons in the top right-hand corner then show you that you are logged on. See example below:

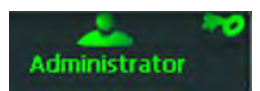

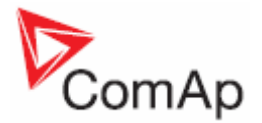

#### To change a controller password:

1. Log in (see How to Enter a Password? chapter).

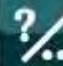

- button. 2. Press Help/Others
- 3. Press **Password**.

- 4. Use 1 to go to Users field and press Enter.
  5. Use 1 to choose a user and press Enter.
  6. Use 1 to go to NewPassword field and press Enter.
- 7. Use  $\rightarrow$   $\leftarrow$  to go to the character position.
- 8. Use  $|\mathbf{1}| \neq \mathbf{1}$  to change the value (numbers 1 9 are available) and press **Enter**.
- 9. Use d to go to **ChangePassword** title and press **Enter** to confirm the password.
- 10. Use d to go to *Logout* title and press *Enter*.

#### Hint:

For IGS-NT:

Only the user with the *highest* access level is able to *reset* passwords of other users (not to change passwords). And every user is able to change its own password. For ID: Only the user with the *third* access level is able to *change* passwords of other users. And every user is able to change its own password.

# How to Change a Gen-set Mode?

#### To change a gen-set mode:

1. Press ControllerMode button at the bottom of IV display. Available gen-set modes appear, e.g. TEST, AUT, MAN, OFF.

<u>Hint</u>.

Available gen-set modes depend on the type of used application.

2. Select a mode by pressing the appropriate context button. After a while the label above **ControllerMode** button will change.

| MainsOper | _ | Pwr factor | 0.00   | 0.0. m2 1 | Gen V L3-N | 8 7        | MAN       | 1 |
|-----------|---|------------|--------|-----------|------------|------------|-----------|---|
| No Timer  | 0 | Act power  | O KW ( | 0 kW )    | Gen VLI-N  | 8 V<br>7 V | - 🕮 🟅 🐹 - |   |

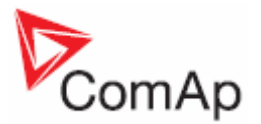

| 🛯 Measurement - Main [1/7]                                                                          |                                                                                             |  |
|----------------------------------------------------------------------------------------------------|---------------------------------------------------------------------------------------------|--|
| Act power                                                                                           | RPM<br>2000<br>1000<br>RPM<br>AUT                                                           |  |
| No Timer 0 Act power 0 KW ( 0 KW )<br>Running RPM 1511 RPM ( 50.4 Hz )<br>MainsOper Pwr factor 0.00 | 1511<br>Gen VL 1-N 212 V<br>Gen VL 2-N 212 V<br>Gen VL 2-N 212 V<br>Gen VL 3-N 212 V<br>OFF |  |
| Open MCB Close GCB Engine                                                                           | Alarm Fault Reset                                                                           |  |

# How to Find Alarms?

#### To find alarms:

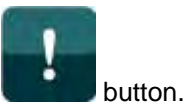

- 1. If they do not appear automatically, press AlarmList
- 2. To go through alarms press **↑** U or *PgDn*, *PgUp* buttons.

You can find more information about alarms in <u>AlarmList Screen</u> chapter.

#### <u>Hint</u>.

When a new alarm appears AlarmList screen is displayed automatically **only** when you are in Main Measurement screen. When you are in other screens, you have to press AlarmList button to display AlarmList screen.

# How to Change Setpoints?

To change setpoints:

- 4
- 1. Press Setpoints button.
- To scroll/see all setpoints groups, use *PgDn/PgUp* buttons to scroll menu (when menu is active).
- 3. Select a setpoint group by pressing the context button on the right side of the display (e.g. *Basic settings* button).
- 4. To select a certain setpoint use *PgUp/PgDn* and/or U buttons (when menu is NOT active) and <u>press</u> *Enter*. A dialog for setpoint value adjustment appears.
- 5. Use  $\rightarrow \leftarrow$  buttons to go to the character position.
- 6. To change a value of the setpoint use  $\Pi \Psi$  buttons and press *Enter*

#### <u>Hint</u>:

If you insert a wrong value (which is e.g. out of range), the field colors in red.

You can find more information about setpoints in <u>Setpoints Screens</u> chapter.

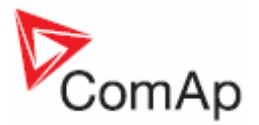

# How to Change Display Brightness?

Wherever you are in the menu you can increase/decrease the brightness of display by holding *Esc* button and repeated pressing  $\square \square$ . See picture below:

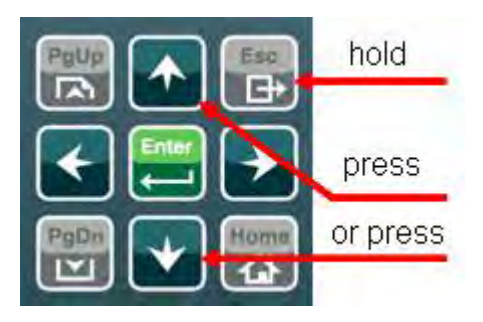

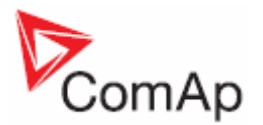

# **Operator Interface**

This chapter provides information on how to work with InteliVision display in more detail. In the picture below you can see InteliVision front fascia and layout of all its buttons and LEDs.

#### Hint.

When you switch on InteliVision display, Power LED turns on and Engine and Alarm LEDs start to blink for a while.

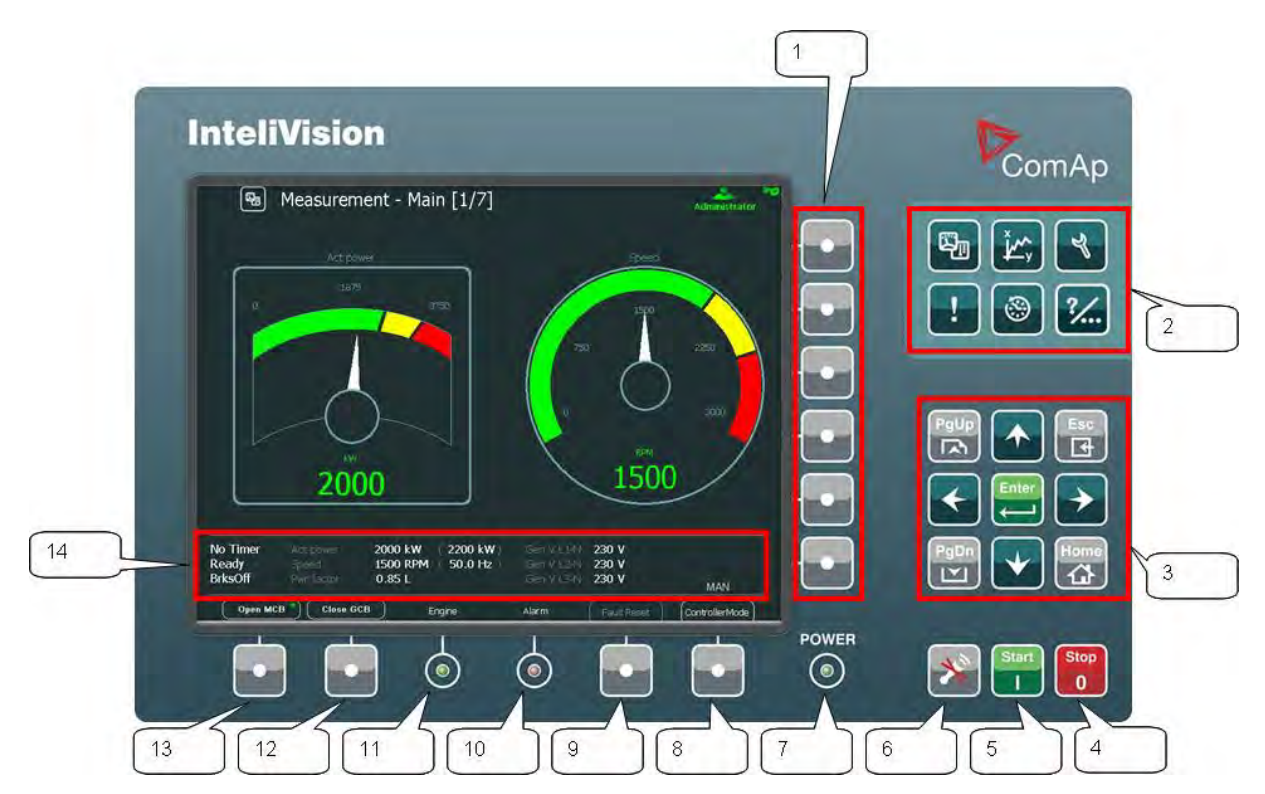

selects a submenu/sub-options

deactivates the horn (audible alarm)

by appropriate context button)

power LED indication (green = power is on)

arrows and buttons for movement + ESC and Enter

calls controller mode menu (the mode can be changed then

acknowledges faults and alarms (active only in Alarm screen)

alarm LED indication (yellow = alarm of the first level, e.g. warning, red = alarm of the second level, e.g. shutdown)

engine LED indication (green = the engine is running)

selects main menu options

### **Buttons and LEDs**

- 1. Context buttons
- 2. Hot keys
- 3. **Navigation buttons**
- 4. Stop
- 5. Start
- 6. Horn reset
- 7. Power
- 8. Controller mode
- 9. Fault reset
- 10. Alarm
- 11. Engine
- 12. MCB
- 13. GCB
- opens/closes GCB 14. Status bar shows permanently important values

button

stops the gen-set

starts the gen-set

opens/closes MCB

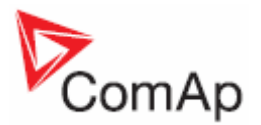

# Hot Keys

There are six hot keys/buttons for 6 main submenus:

- 1. Measurement
- display of actual values (power, synchro, analog. inputs, binary I/O, cylinders, engines, etc.)
- 2. Trends

3.

- display of chosen values in graphs/real time trends
- Setpoints setpoints setting list of active and/or unacknowledged alarms

-

- AlarmList 4. 5. History
  - display of history records
- settings/info (users/passwords, communication, languages, 6. Help/Others IV and controller info, IV settings)

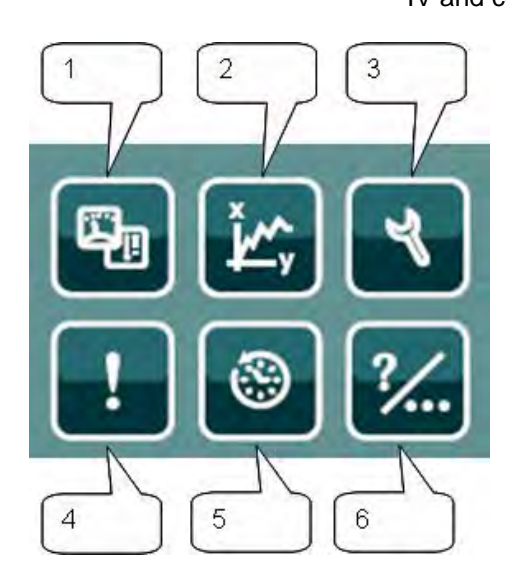

# **Navigation Buttons**

There are nine navigation buttons:

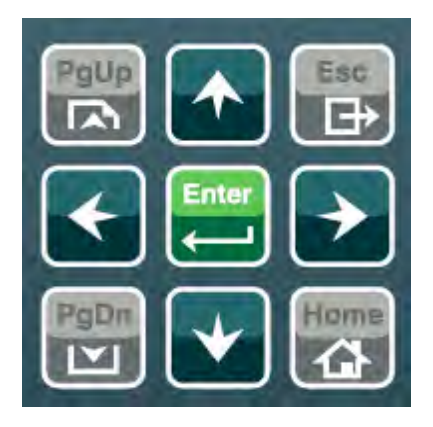

quickly goes up among Measurement screens or Setpoints groups (when 1. PgUp menu is active) or among Setpoints or History records (when menu is not active) 2. PgDn quickly goes down among context menu items or records (similarly as PgUp) 3. escape from any dialog window or menu (cancels an action) Esc jump to Main Measurement screen 4. Home 5. Enter confirms a value or opens a value adjustment within setting dialogs 6. movement left ← 7. movement right  $\rightarrow$ ↓ 8. movement down 9. ↑ \_ movement up

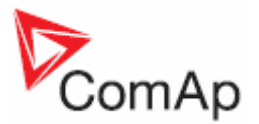

# **Measurement Screens**

On Measurement screen you can see and check various values.

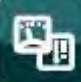

1. Press *Measurement* 

button. Measurement screen appears:

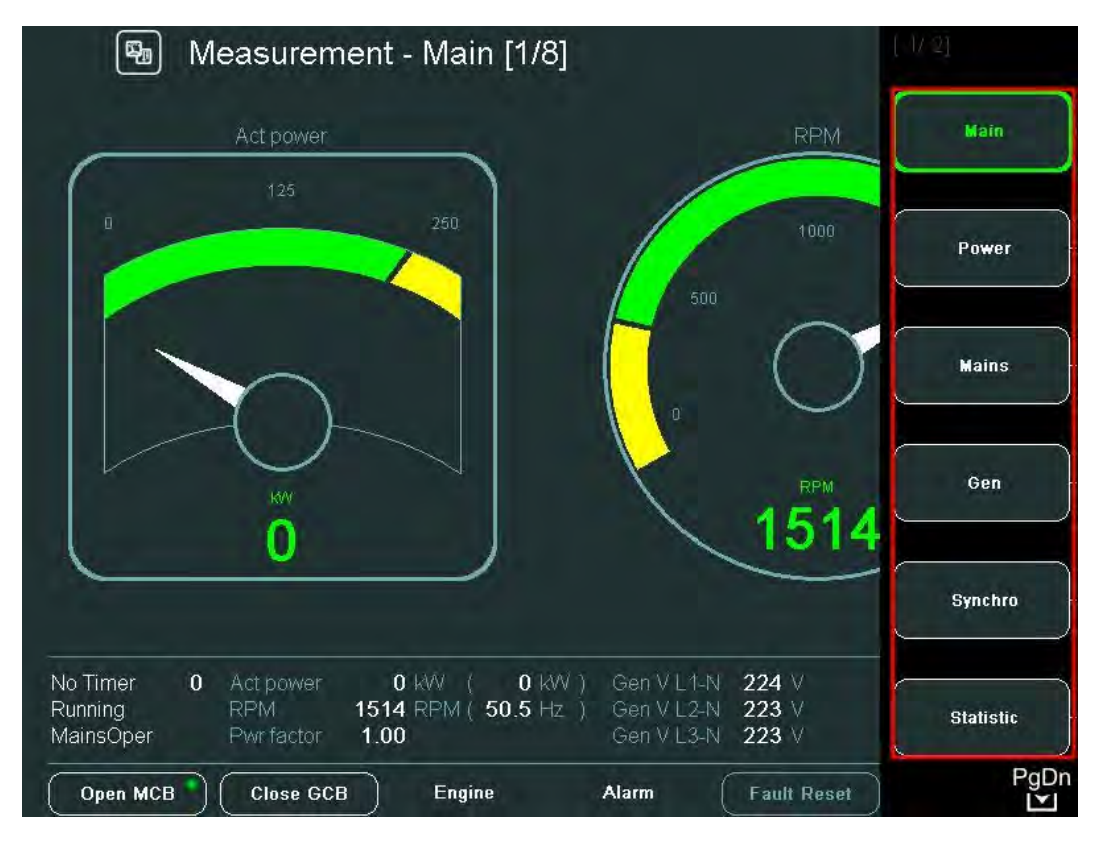

Hint.

The icon in the bottom right hand corner (see picture above) indicates possibility to use button to see next items of the context menu.

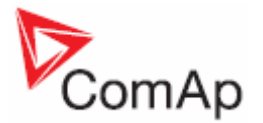

2. To go directly to a concrete Measurement screen, choose the appropriate context button (see picture above) or use 1 buttons when menu is not active to go through measurement screens.

Repeated pressing *Measurement* button or *Context* buttons show/hide context menu. See pictures below:

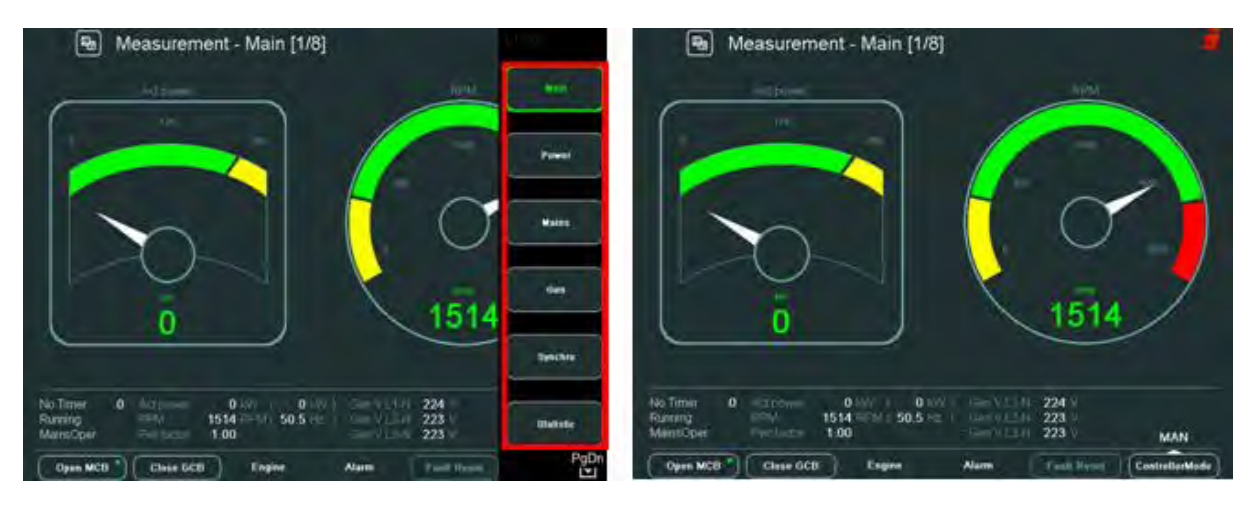

IGS-NT measurement screens come after each other in the following order:

- Main
- Power
- Mains
- Gen
- Synchroscope
- Statistics
- Analog Inputs
- Binary I/O

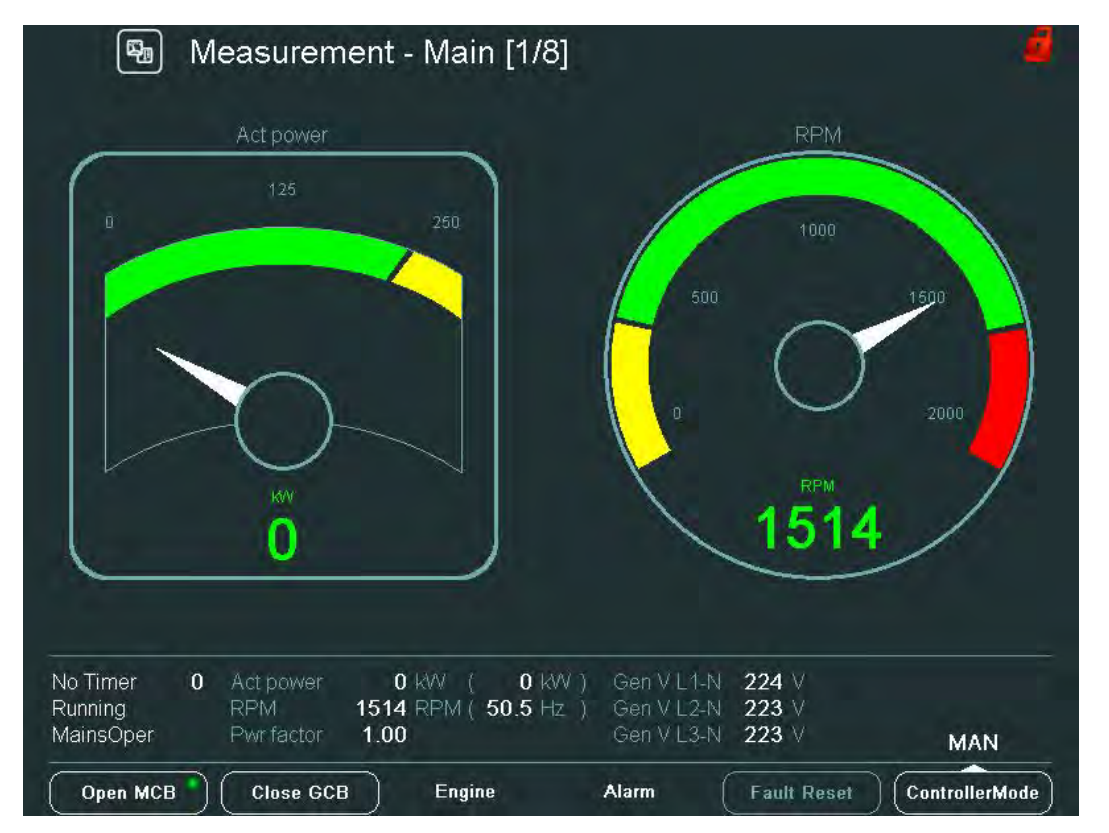

InteliVision-1.0 Reference Guide ©ComAp – April 2008 InteliVision-1.0 Reference Guide.pdf

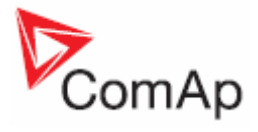

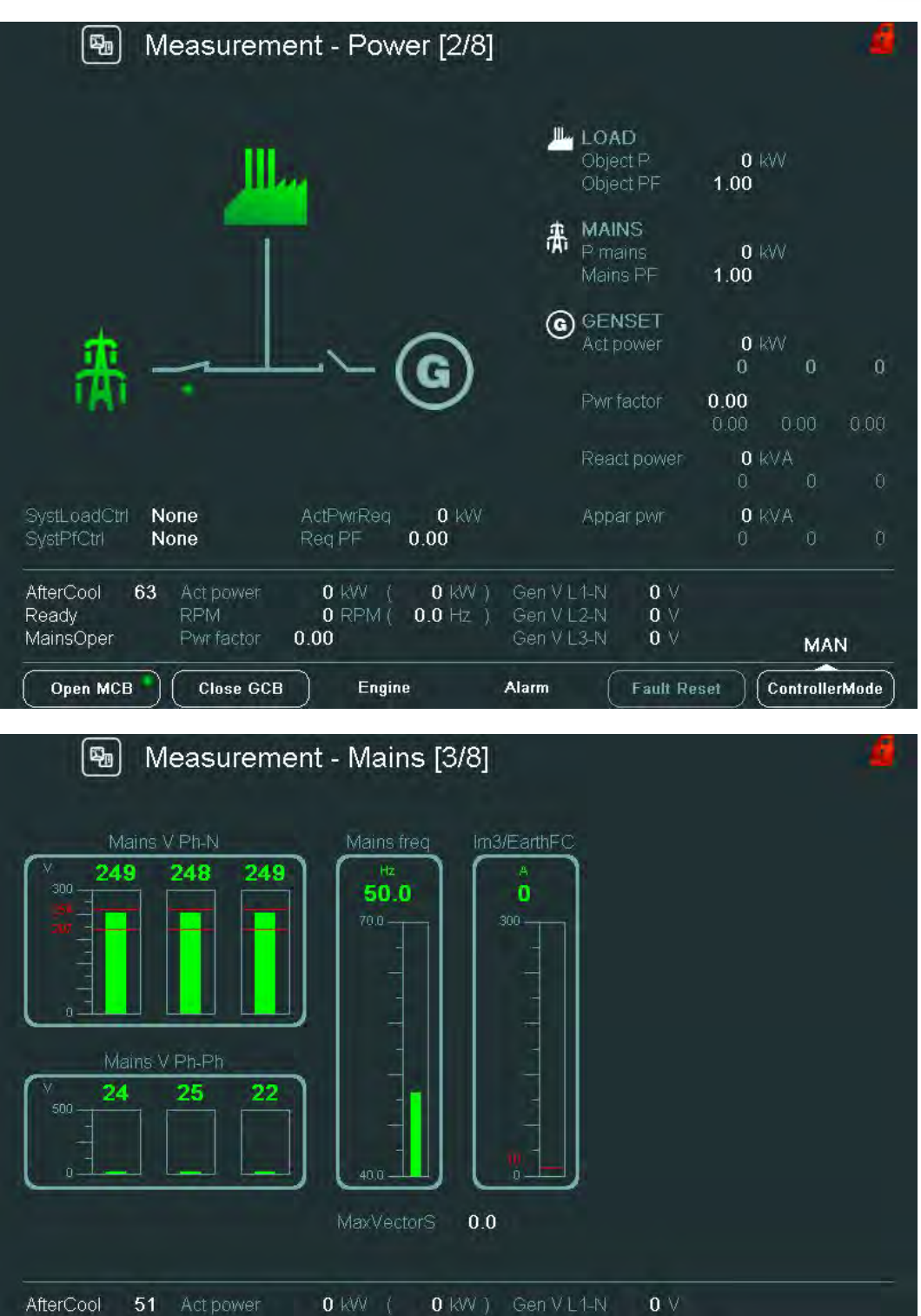

 Ready
 RPM
 0 RPM (
 0.0 Hz ()
 Gen V L2-N
 0 V
 MAN

 MainsOper
 Pwr factor
 0.00
 Gen V L3-N
 0 V
 MAN

 Open MCB
 Close GCB
 Engine
 Alarm
 Fault Reset
 ControllerMode

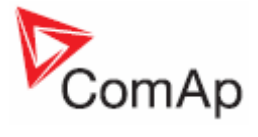

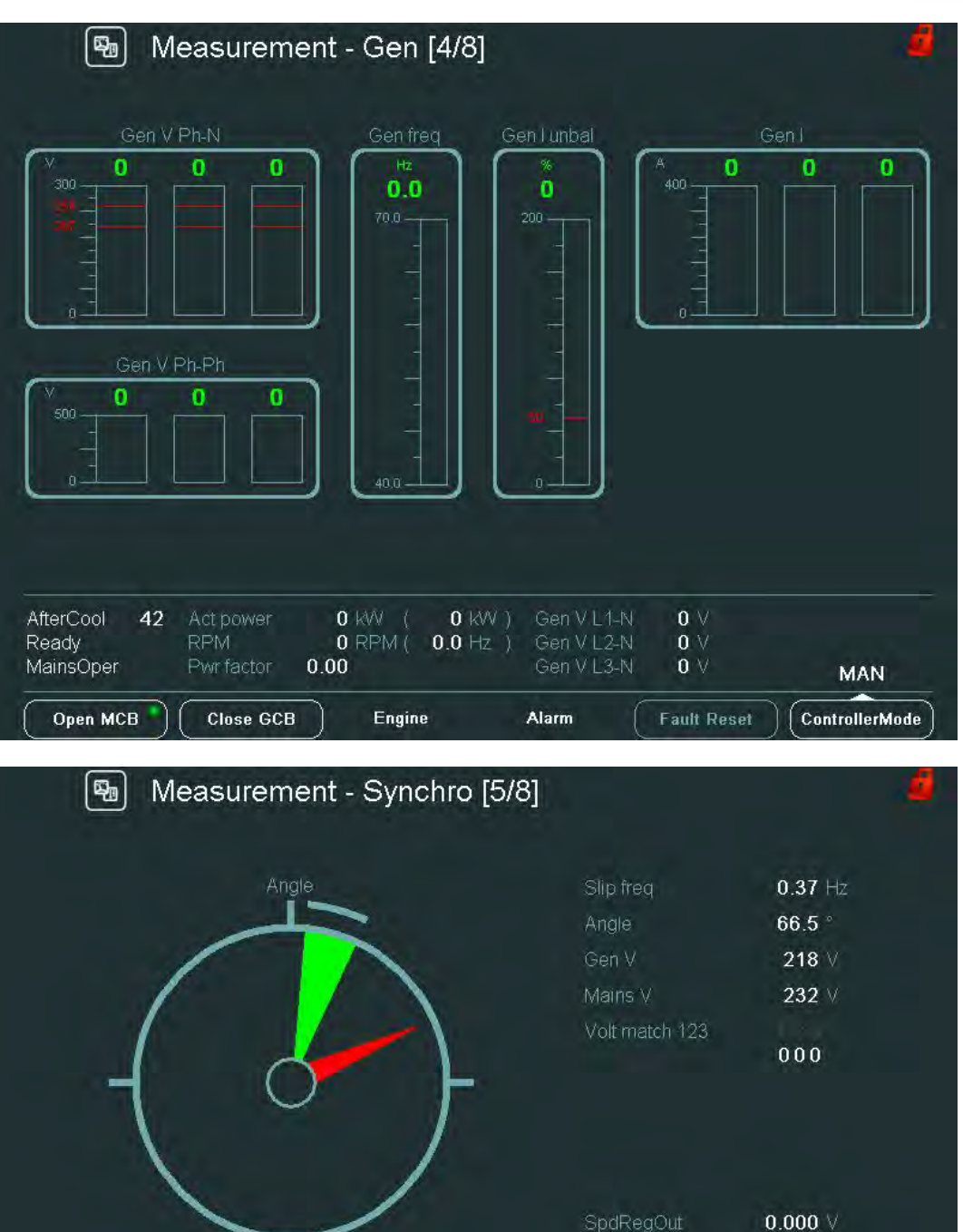

No Timer

Running

BrksOff

Open MCB

0 kW ( 0 kW ) 1509 RPM ( 50.3 Hz )

Engine

1.00

**Close GCB** 

O KW )

Alarm

41.0 %

MAN

ControllerMode

218 V

218 V

218 V

Fault Reset

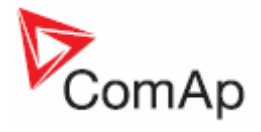

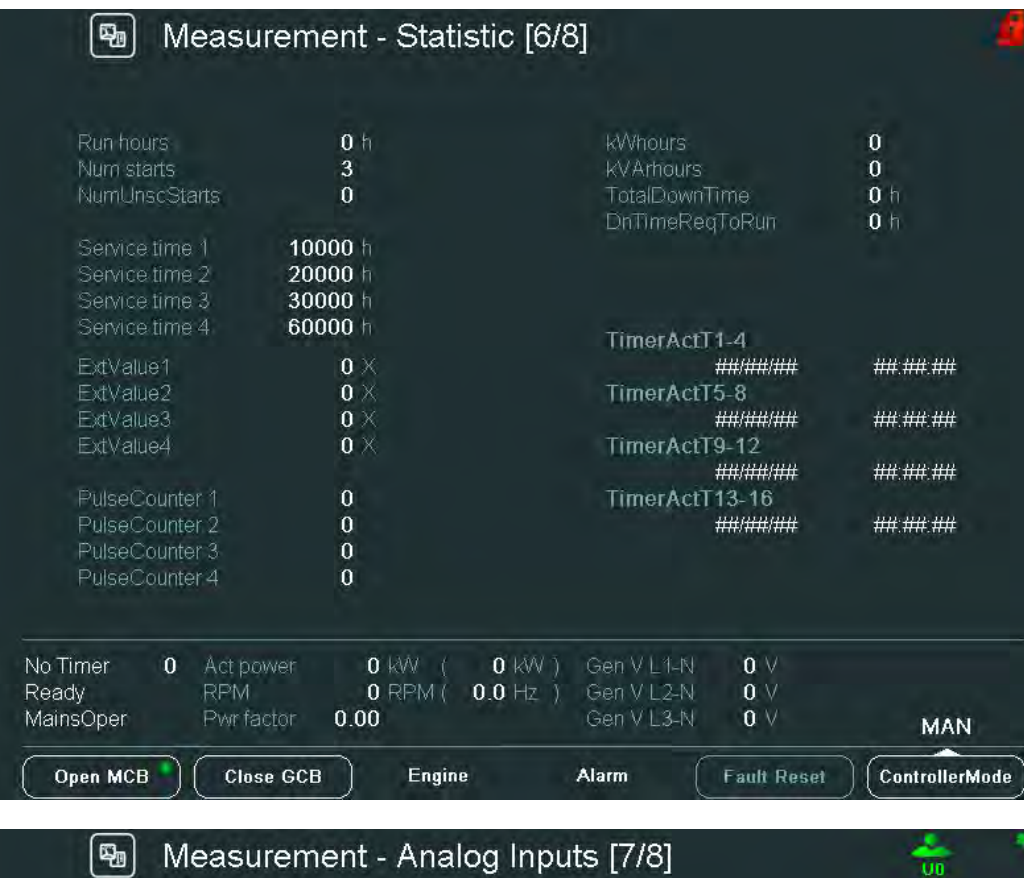

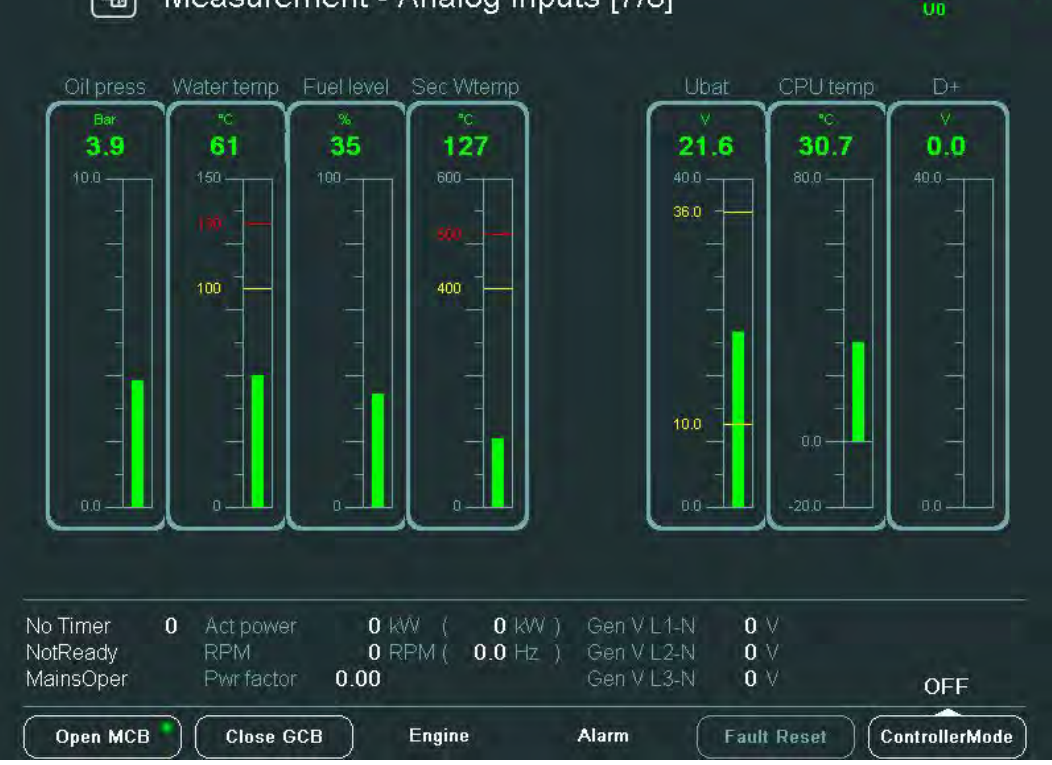

InteliVision-1.0 Reference Guide ©ComAp – April 2008 InteliVision-1.0 Reference Guide.pdf

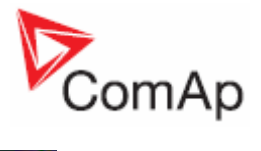

| \Lambda Measurem                    | nent - Binary I/O     | [8/8]                              | ÷.   |
|-------------------------------------|-----------------------|------------------------------------|------|
|                                     | BIN                   |                                    | BOUT |
| GCB feedback                        | 0                     | Starter                            | 0    |
| MCB feedback                        | 1                     | Fuel solenoid                      | 0    |
| Remote S/S                          | 0                     | GCB close/open                     | 0    |
| Emergency stop                      | 1                     | MCB close/open                     | 1    |
| AccessLock Int                      | 0                     | Alarm                              | 0    |
| Remote OFF                          | 0                     | Hom                                | 0    |
| Remote TEST                         | 0                     | Prestart                           | 0    |
| Warning 8                           | 0                     | Idle/Nominal                       | 0    |
| Warning 9                           | 0                     | Ready                              | 0    |
| Warning 10                          | 0                     | Runnina                            | 0    |
| SD 11                               | 0                     | Ready to load                      | 0    |
| SD 12                               | 0                     | Cooling pump                       | 0    |
| SD 13                               | 0                     | CommonActLev 1                     | 0    |
| SD 14                               | 0                     | CommonAlLev 1                      | 0    |
| SD 15                               | 0                     | CommonActl ev 2                    | 0    |
| SD 16                               | 0                     | CommonAlLev 2                      | 0    |
| No Timer 0 Act power                | O KW ( O KW           | ) Gen V L1-N <b>0</b> V            |      |
| NotReady RPM<br>MainsOper Pwrfactor | 0 RPM( 0.0 Hz<br>0.00 | ) Gen V L2-N 0 V<br>Gen V L3-N 0 V | OFF  |

Other screens can follow, depends on controller configuration (ECU, extension modules, etc.).

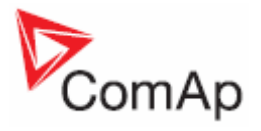

ID measurement screens come after each other in the following order:

- Main
- Analog inputs
- Binary I/O
- Statistics

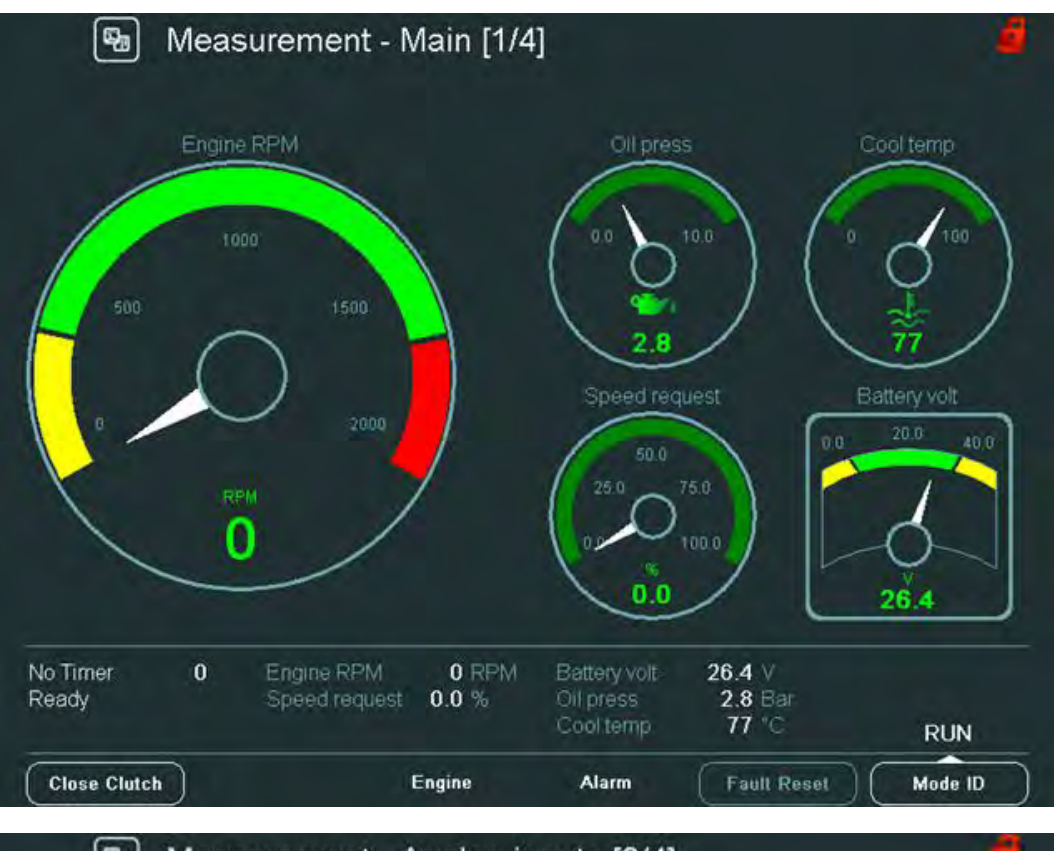

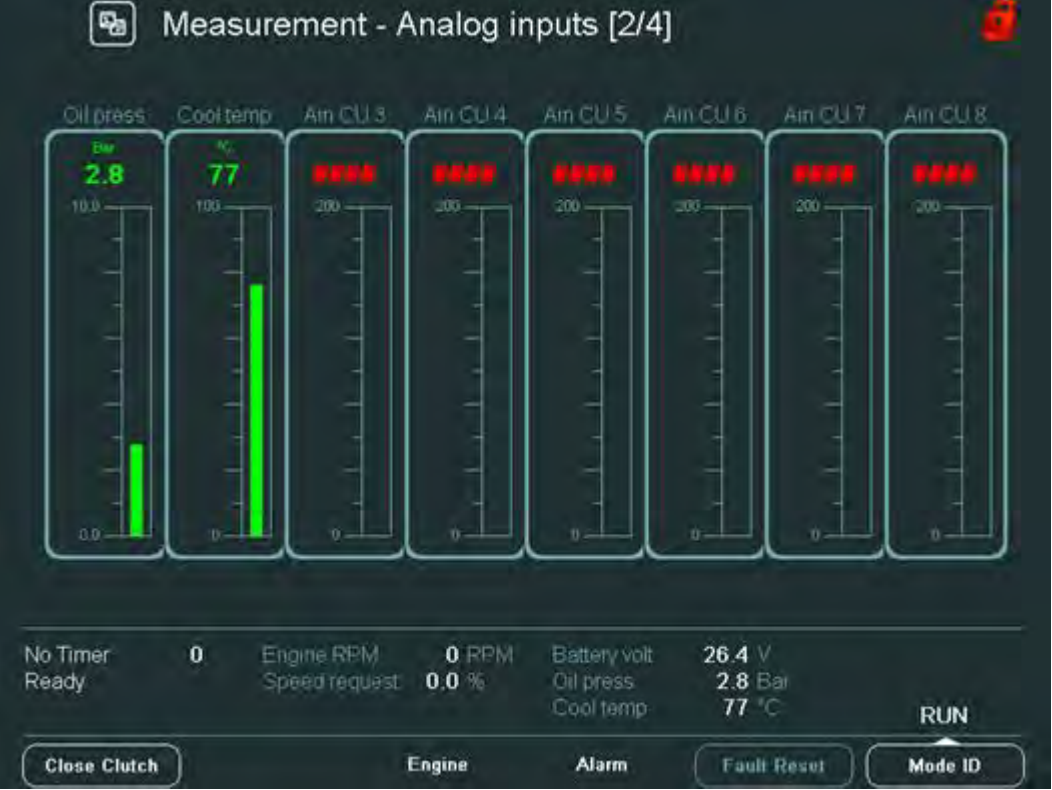

InteliVision-1.0 Reference Guide ©ComAp – April 2008 InteliVision-1.0 Reference Guide.pdf

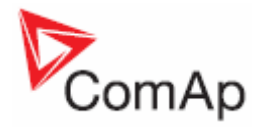

| -                                    | ID BIN                                                                                                    | -                                                                                      | 1                                                    | D BOUT         |
|--------------------------------------|----------------------------------------------------------------------------------------------------|----------------------------------------------------------------------------------------|------------------------------------------------------|----------------|
| Emergency stop                       | 1                                                                                                    | Starter                                                                                |                                                      | 0              |
| Remote start                         | 0                                                                                                    | Fuel sol                                                                               | enoid.                                               | 0              |
| Remote stop                          | 0                                                                                                    | Stop so                                                                                | lenoid                                               | 0              |
| Not used                             | 0                                                                                                    | Cooling                                                                                | pump                                                 | 0              |
| Rémote OFF                           | 0                                                                                                    | Marm                                                                                   |                                                      | 0              |
| RunIndication1                       | 0                                                                                                    | Hom                                                                                    |                                                      | 0              |
| PunIndication2                       | 0                                                                                                    | Commo                                                                                  | n with                                               | 0              |
| RunIndication3                       | 0                                                                                                    | Commo                                                                                  | n sd                                                 | 0              |
| Speed up                             | 0                                                                                                    | Commo                                                                                  | n fis                                                | 0              |
| Speed down                           | 0                                                                                                    | Ready t                                                                                | o start                                              | 1              |
| Low brightness                       | 0                                                                                                    | Ready t                                                                                | o load:                                              | 0              |
| Bern On/Off                          | 0                                                                                                    | (SPU res                                                                               | edy:                                                 | 1              |
| Not used                             | 0                                                                                                    | Service                                                                                | ume.                                                 | 0              |
| Not used                             | 0                                                                                                    | (Oper La                                                                               | iad                                                  | 0              |
| o Timer 0                            | Engine RPM 0 R<br>Speed request 0.0 %                                                                                   | PM Battery volt                                                                        | 26.4 V<br>2.8 Rai                                    |                |
| oddi                                 |                                                                                                    | Cool tomo                                                                              | 77 0                                                 |                |
| Close Clutch                         | Engine<br>Surement - Statis                                                                                             | Cool temp<br>Alarm                                                                     | 77 C                                                 | RUN<br>Mode ID |
| Close Clutch<br>Battery voll         | Engine<br>surement - Statis                                                                                             | Alarm<br>Alarm<br>tics [4/4]<br>Run hours                                              | 77 °C<br>Fault Reset                                 | RUN<br>Mode ID |
| Close Clutch<br>Battery volt<br>26.4 | Engine<br>surement - Statis                                                                                             | Alarm<br>Alarm<br>tics [4/4]<br>Run hours<br>NumSuccSta                                | 77 °C<br>Fault Resol<br>0 H                          | RUN<br>Mode ID |
| Close Clutch<br>Meas<br>Battery Volt | Engine<br>surement - Statis                                                                                             | Alarm<br>Alarm<br>tics [4/4]<br>Run hours<br>NumSuccSta<br>NumUnscSta                  | 77 °C<br>Fault Resol<br>0 +<br>rts 90<br>rts 166     | RUN<br>Mode ID |
| Close Clutch<br>Meas<br>Battery volt | Engine<br>surement - Statis                                                                                             | Alarm<br>Alarm<br>tics [4/4]<br>Run hours<br>NumSuccSta<br>NumUnsCSta<br>Service time  | 77 °C<br>Fault Resol<br>0 H<br>ms 90<br>ms 166       | RUN<br>Mode ID |
| Close Clutch<br>Meas<br>Battery Volt | Engine<br>CPU tempt<br>29.2<br>000<br>1<br>1<br>1<br>1<br>1<br>1<br>1<br>1<br>1<br>1<br>1<br>1<br>1<br>1<br>1<br>1<br>1 | Alarm<br>Alarm<br>tics [4/4]<br>Run hours:<br>NumSuccSta<br>NumUnscSta<br>Service time | 77 °C<br>Fault Reset<br>0 h<br>rts 90<br>rts 166<br> | RUN<br>Mode ID |

Other screens can follow, depends on controller configuration (ECU, extension modules, etc.).

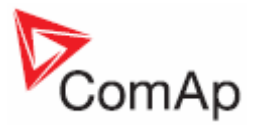

# **Trends Screen**

On Trends monitoring screen you can display and monitor up to 8 different channels (values) in real time. All the displayed data are stored (in RAM memory) with certain sampling period at the time when trends are running. You can display both analog and binary values.

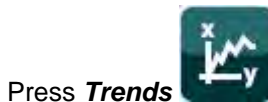

button. Trends screen appears (curves are just an example):

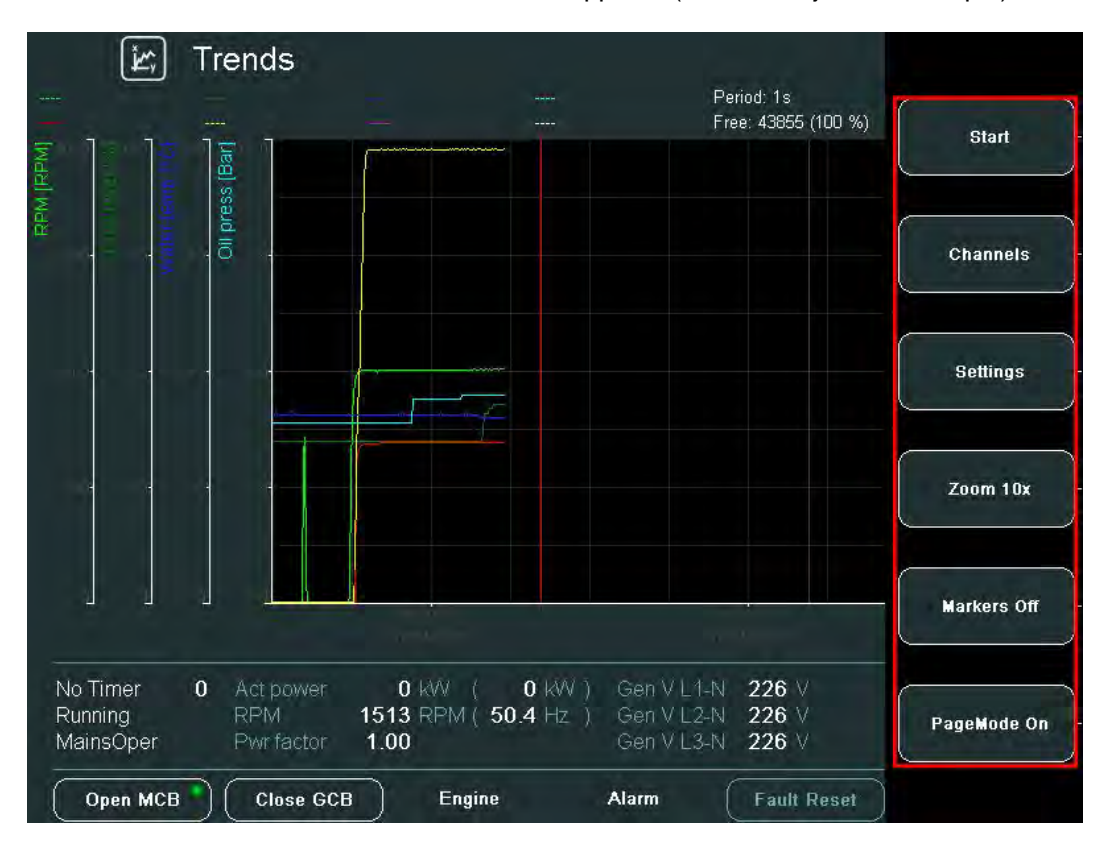

#### <u>Hint</u>.

Buttons Channels, Settings, Zoom 10x/1x, Markers On/Off are available only when trends are NOT running.

#### **Context buttons:**

| Start       | - | starts trends logging                                          |
|-------------|---|----------------------------------------------------------------|
| Channels    | - | selects displayed values and sets their parameters             |
| Settings    | - | sets trends properties                                         |
| Zoom 10x    | - | switches zoom of curves 1x/10x                                 |
| Markers Off | - | switches on/off vertical markers                               |
| PageMode On | - | switches PageMode on/off (in On Mode the movement of the trend |
|             |   | or marker is 10x faster)                                       |

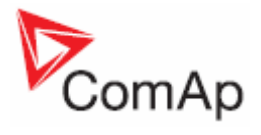

# Trends – Channels

On this screen you can set displayed values (channels).

1. To set displayed values, press *Channels* button. The following screen appears:

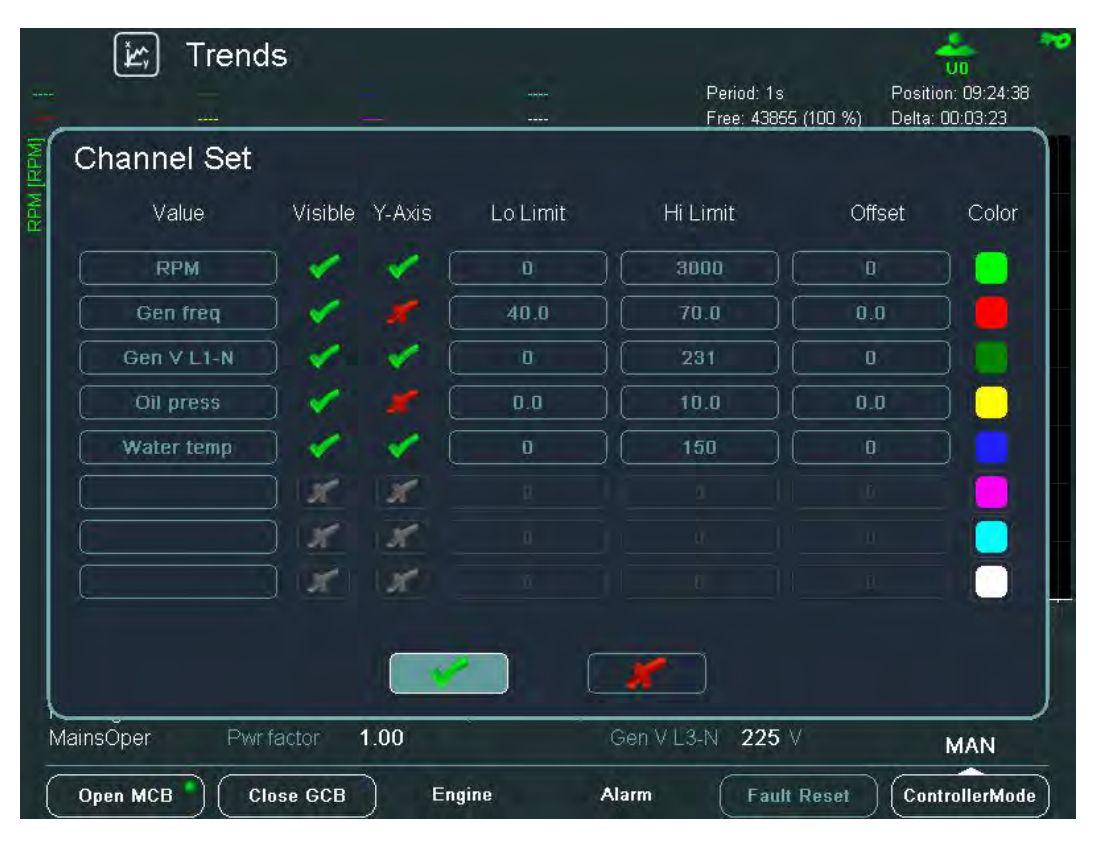

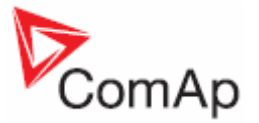

2. To change a value or to choose a new one, use ↑ ↓ buttons to move up and down in the column *Value* and press *Enter*.

|                                                                   |                                                                                                |                                  | Free: 43855 (100 %     | 6) Delta: 00:03:23 |
|-------------------------------------------------------------------|------------------------------------------------------------------------------------------------|----------------------------------|------------------------|--------------------|
| Channel Se<br>Value<br>RPM<br>Gen freq<br>Gen V L1-N<br>Oil press | Engrne values<br>Gener values<br>Mains values<br>Sync/Load ctrl<br>Volt/PF ctrl<br>Force value | C RPM<br>T Cyl<br>T Cyl<br>T Cyl | aver<br>I max<br>I min | Offset Color       |
| Water temp                                                        | Load shedding<br>Analog CU<br>Bin inputs CU<br>Bin outputs CU                                  |                                  |                        |                    |
| ainsÕper Pwr                                                      | factor 1.00                                                                                    | Ge                               | n V L3-N 226 V         | MAN                |

- 3. Use  $\square$  buttons in the left column to select a group of values.
- 4. Use  $\rightarrow$  button to go to the right column, use  $\square \downarrow$  buttons to select a certain value and press *Enter*.
- 5. Use  $\rightarrow$  button to go to *Visible* column and use *Enter* button to switch on/off channel visibility.
- 6. Use  $\rightarrow$  button to go to **Y-Axis** column and use **Enter** button to switch on/off Y-Axis visibility.
- 7. Use → button to go to *Lo Limit* column and press *Enter*. Here you can set the low limit of the displayed value range.
- 8. In *Lo Limit* screen use  $\rightarrow$   $\leftarrow$  buttons to go to a certain position of the field and use  $\uparrow$   $\downarrow$  buttons to change the value. Then press *Enter*. See <u>Change of the numerical value</u>. <u>Hint</u>.

If you set the value out of limit, the field will color red and you will not be able to confirm the value.Similarly set the highest limit of the value in the *Hi Limit* column and press *Enter*.

Similarly set how much the value range will be set away out of zero in the *Offset* column and press *Enter*.

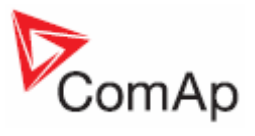

| کے) Trends       | 5              |          | n                | <b>F</b> unda  |             |
|------------------|----------------|----------|------------------|----------------|-------------|
|                  |                |          | Free: 43855      | (100 %) Delta: | 00:03:24:38 |
| Channel Set      |                |          |                  |                |             |
| Value            | Visible Y-Axis | Lo Limit | Hi Limit         | Offset         | Color       |
| RPM              | 1 17           | <u> </u> | 3000             | 0              |             |
| Gen freq         | 1 1            | Color    | 70.0             | 0.0            |             |
| Gen V L1-N       | × ×            |          | 231              | 0              |             |
| Oil press        | 1              |          | 10.0             | 0.0            |             |
| Water temp       | 1              |          | 150              | 0              |             |
|                  | X X            |          |                  |                |             |
|                  | N N            |          |                  |                |             |
|                  | XX             |          |                  |                |             |
|                  |                | -        |                  |                |             |
|                  |                |          |                  |                |             |
| MainsOper Pwr fi | actor 1.00     | -        | Gen V L3-N 226 V | ()             | MAN         |
| Open MCB         | se GCB E       | ngine A  | larm Fault       | Reset Con      | trollerMode |

11. In the column *Color* choose the color of the trend curve and press *Enter*.

12. Use button to go to button and confirm the action by pressing *Enter*.

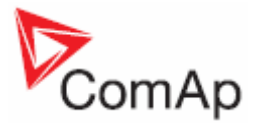

# **Trends – Settings**

On this screen you can set trend parameters: grid, sample period, start and run modes of trends.

1. Press Settings button. The following screen appears:

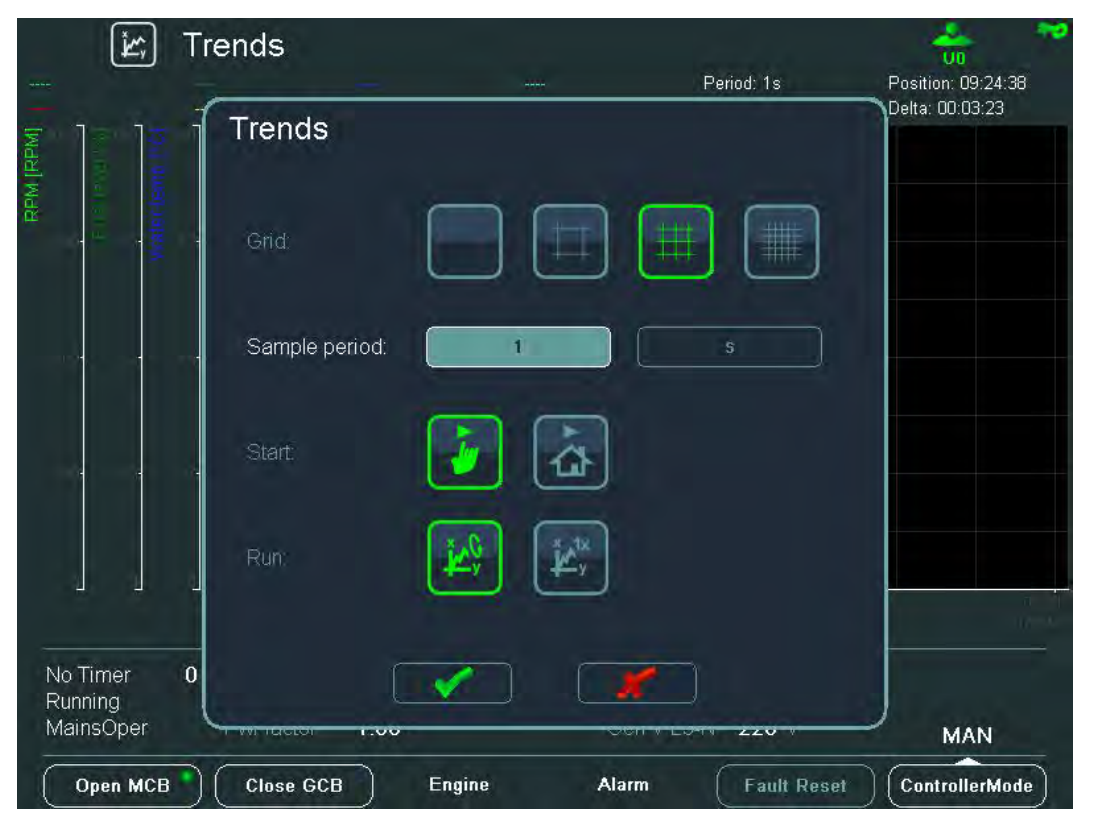

- 2. Use  $|\uparrow| |\downarrow| \rightarrow \leftarrow$  buttons to choose *Grid* density.
- 3. Similarly choose **Sample period** of trends (1second is a minimum).

#### Hint.

When the trends are set for cyclical logging (see details below) and the memory is full, the oldest data are overwritten e.g. when the sampling period is 1 minute, the memory is full approximately in a month.

- 4. When the trends memory is full, the oldest data are overwritten (e.g. when the sampling period is 1 minute, the memory is full approximately in a month).
- 5. Choose button to start trends, using the Start button from Trends Context menu or

11 button to start trends automatically after you move to the home (Main choose Measurement) screen.

6. Choose button to set cyclical logging mode

or

choose button to enable trends running unless the trends memory is full. button to confirm or **example** button to cancel the setting adjustment. 7. Press

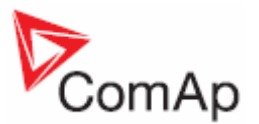

# **Setpoints Screens**

On Setpoints screens you can set various setpoints.

To go to Setpoints screen press Setpoints

4

button. Setpoints screen appears:

| Name                                                           | Value                                               |                                                             | ProcessControl   |
|----------------------------------------------------------------|-----------------------------------------------------|-------------------------------------------------------------|------------------|
| Base load                                                      | 200 kW                                              | Base load                                                   |                  |
| Base PF                                                        | 1.00                                                | [kW]                                                        |                  |
| Import load                                                    | 0 KW                                                |                                                             | Basir settings   |
| Import PF                                                      | 1.00                                                | 1.11                                                        | Dusic settings   |
| Load ctrl PtM                                                  | BASELOAD                                            | <u> </u>                                                    |                  |
| PF ctrl PtM                                                    | BASEPF                                              | 0                                                           | Comme cotting    |
| I/E-Pm meas                                                    | NONE                                                |                                                             | Comma setting.   |
| I/E-Qm meas                                                    | NONE                                                |                                                             |                  |
| PeakLevelStart                                                 | 0. KW                                               |                                                             | Engine parame    |
| PeakLevelStop                                                  | 0. kW                                               |                                                             |                  |
| PeakAutS/S del                                                 | OFF s                                               |                                                             |                  |
| Export limit                                                   | DISABLED                                            |                                                             | _ Engine protect |
| No Timer <b>0</b> Act pow<br>Running RPM<br>MainsOper Pwr fact | er 0 kW ( 0 kW )<br>1515 RPM ( 50.5 Hz )<br>or 1.00 | Gen V L 1-N 226 V<br>Gen V L 2-N 225 V<br>Gen V L 3-N 226 V | Analog protect   |

Content of the context buttons list depends on the type of the application. To be more familiar with setpoints, see Reference Guide of the specific application (e.g.IGS-NT-SPTM-2.2-Reference Guide.pdf).

Some setpoints have got numerical values, some have got text values and some have got both. Sometimes you can change a numerical value, another time you can choose the value from several text values and you can also edit the string. See examples below:

# **Change of the Numerical Value**

- 1. Press the button from the context menu on the right (e.g. *Basic settings*).
- 2. Use  $\square$  to go to a certain setpoint (e.g. *Gear teeth*) and press *Enter*, see picture below:

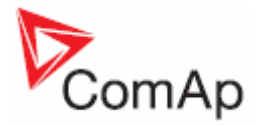

|                                             |                                        |                           |                                                                    | sum of the setucints                                                                  |
|---------------------------------------------|----------------------------------------|---------------------------|--------------------------------------------------------------------|---------------------------------------------------------------------------------------|
| <u>I</u> <u>R</u>                           | (                                      | Gear teeth                | 3/16                                                               | Sum of the Selpoints                                                                  |
| Gear teeth                                  |                                        |                           |                                                                    | actual value                                                                          |
|                                             | 120                                    | 2                         | 500                                                                |                                                                                       |
|                                             |                                        |                           |                                                                    | maximum value                                                                         |
| 1                                           |                                        | ~                         |                                                                    | minimum value                                                                         |
| STANDARD<br>32C                             |                                        |                           |                                                                    |                                                                                       |
|                                             |                                        |                           |                                                                    |                                                                                       |
| Engine RPM 1528 RPM<br>Speed requise 50.0 % | Batteri volt<br>Oil press<br>Coòl témp | 26.4 V<br>6.6 Bar<br>71 % | RUN                                                                |                                                                                       |
|                                             | Gear teeth                             | Gear teeth                | Gear teeth<br>120<br>120<br>120<br>120<br>120<br>120<br>120<br>120 | Gear teeth<br>120<br>120<br>120<br>500<br>500<br>500<br>500<br>500<br>500<br>500<br>5 |

 Use → ← buttons to go to a certain position of the field and use ↑ ↓ buttons to change the value. Then press *Enter*. <u>Hint</u>.

If you set the value out of limit, the field will color red and you will not be able to confirm the value.

### **String Selection**

- 4. Press the button from the context menu on the right (e.g. *Basic settings*).
- 5. Use to go to a certain setpoint (e.g. *Governor mode*) and press *Enter*, see picture below:

| Name                                                                                                  | Value             | Value                                         |              | etpoint /<br>tpoints |
|----------------------------------------------------------------------------------------------------|-------------------|-----------------------------------------------|--------------|----------------------|
| Mode ID                                                                                               | Governor mod      | le vernor mode                                | actual va    | ue                   |
| Nominal RPM<br>Governor mode                                                                          | DROOP<br>EXTERNAL | BOCHRON                                       | list of text | values               |
| 1dle/Nominal<br>Speed select<br>ECU Drag<br>Contri addr<br>RS232 mode<br>CAN bus mode<br>LightFimeOil |                   | XTERNAL                                       |              |                      |
| No Timer <b>0</b><br>Running                                                                          | Engine 50.0 %     | 26.4 V<br>Olippess 6.6 Bar<br>Cool temp 71 °C | RUN          |                      |
| Close Clutch                                                                                          | Engine            | Alarm Fault Roser                             | Mode ID      |                      |

6. Use  $\mathbb{A} \cup \mathbb{A}$  to select the string from the list and press *Enter*.

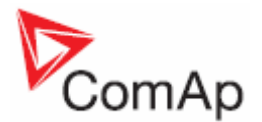

# String Edit

You can also edit a string of some setpoints, see example for ID below.

- 1. Press *Basic settings* button.
- 2. Select *Engine name* setpoint and press *Enter*. The following window appears:

| ame       |      |    |          |                 |         | V     | /alue    | e     |      |                   | _                                     |               |      |   |         |
|-----------|------|----|----------|-----------------|---------|-------|----------|-------|------|-------------------|---------------------------------------|---------------|------|---|---------|
| ngine na  | ame  |    | _        | _               |         |       | <u> </u> | )     |      |                   | — — — — — — — — — — — — — — — — — — — |               |      | _ |         |
| En En     | gine | na | me       |                 |         |       |          |       |      |                   |                                       |               |      |   |         |
| ¢ĕ        | A    | В  | C        | D               | E       | F     | G        | Н     | I    | J                 |                                       | 7             | 8    | 9 |         |
| 'n        | K    | L  | M        | N               | 0       | P     | Q        | R     | S    | Т                 |                                       | 4             | 5    | 6 |         |
|           | U    | V  | W        | Х               | Y       | Z     |          | =     | \$   | &                 | Bekspe                                | 1             | 2    | 3 |         |
| 0<br>16   | a    | b  | c        | d               | е       | f     | g        | h     | ( it | j                 | CLR                                   | +             | 0    |   |         |
|           | k    | 1  | m        | n               | 0       | р     | q        | r     | S    | t                 |                                       | 1             | @    | * |         |
| or        | u    | v  | W        | х               | У       | z     |          |       | ;    | :                 |                                       | #             | (    | ) |         |
| 5         |      |    |          |                 |         |       |          |       |      |                   |                                       | _             |      |   |         |
| 4         |      |    |          |                 |         |       |          |       |      |                   |                                       |               |      |   |         |
| al I      | 1 1  |    |          |                 |         |       |          |       |      |                   |                                       |               |      |   | ר       |
|           |      |    |          |                 |         |       |          |       |      |                   |                                       |               |      |   |         |
| Timor     | -    |    | <u> </u> | <del>gme-</del> | rta ivi | 10    | 2010     | 1 101 | Ba   | <del>aciy v</del> | 012 20.                               |               |      |   |         |
| nning     |      |    | Sp       | eed i           | reque   | st 50 | J.U %    |       | Cc   | press<br>ol tem   | 6.<br>Ip 7                            | 6 Bar<br>1 °C |      |   | RUN     |
| Close Clu | tch  |    |          |                 |         | En    | gine     |       | - 3  | Alarm             | F                                     | ault R        | eset | T | Mode ID |

# AlarmList Screen

On AlarmList screen you can see and work with alarms.

There are two different AlarmList types, one for IGS-NT controllers and the second for ID controller. First see the description of the AlarmList for IGS-NT controllers.

# AlarmList for IGS-NT Controllers

When an error occurs, a new alarm appears in the *AlarmList* screen, *Alarm* LED starts blinking on the front panel of IV display and the exclamation mark appears. See picture below.

<u>Hint</u>:

When a new alarm appears AlarmList screen is displayed automatically **only** when you are in Main Measurement screen. When you are in other screens, you have to press AlarmList button to display AlarmList screen.

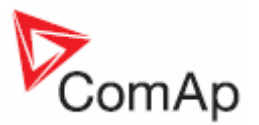

1. To go to AlarmList screen, press AlarmList

button. AlarmList screen appears:

| AlarmList                                                              |                                                                              |
|------------------------------------------------------------------------|------------------------------------------------------------------------------|
| 1. Wrn Warning 9                                                       | 9.                                                                           |
| 2. () Win Warning 19                                                   | 10.                                                                          |
| 8. (Cr.58.80 ( )                                                       |                                                                              |
| 4. 🗰 Sd SD 12                                                          | 12.                                                                          |
| 5. 🗰 Wrn Warning 8                                                     | 13.                                                                          |
| 6.                                                                     | 14.                                                                          |
|                                                                        | 15                                                                           |
| 8.                                                                     | 16.                                                                          |
|                                                                        | 3/#4/∑5                                                                      |
| erCool 56 Act power 0 kW<br>Ready RPM 0 RPM<br>insOper Pwr factor 0.00 | ( 0 KW ) Gen V L1-N 0 V<br>M ( 0.0 Hz ) Gen V L2-N 0 V<br>Gen V L3-N 0 V MAN |

1

- 2. Press *Fault Reset* button to confirm all alarms. The *Alarm* LED will stop blinking.
- 3. Resolve the error. The alarm will disappear from the AlarmList and Alarm LED will turn off.

<u>Hint</u>:

Fault Reset button is active only in AlarmList screen.

If you resolve the error before pressing *Fault Reset* button, the alarm still remains in the *AlarmList* (it will turn black) till you press *Fault Reset* button.

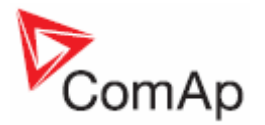

#### Types of alarms:

| Alarm with asterisk    | - | unacknowledged alarm (not confirmed by <i>Fault Reset</i> button) |
|------------------------|---|-------------------------------------------------------------------|
| Alarm without asterisk | - | acknowledged alarm (confirmed by <i>Fault Reset</i> button)       |
| Alarm written in white | - | active alarm                                                      |
| Alarm written in black | - | inactive alarm (resolved - visible only when unacknowledged)      |
|                        |   | · · · · · · · · · · · ·                                           |

#### Alarm summary (taken from the left, see picture below):

| White number    | - | number of active alarms                          |
|-----------------|---|--------------------------------------------------|
| Halved asterisk | - | sum of unacknowledged active and inactive alarms |
| Sum             | - | total sum of alarms                              |
|                 |   |                                                  |

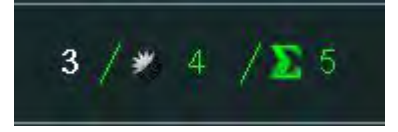

# AlarmList for ID Controller

AlarmList for ID controller works analogically comparing the AlarmList for IGS-NT controllers (see the description above), however there are some differences. There are two separate columns of alarms: the left column for ID controller and the right column for ECU, see picture below. To move between ID and ECU alarms in AlarmList use  $\rightarrow \leftarrow$  buttons. Fault Reset button confirms either ID or ECU alarms.

| Close Clutch          |                    | Engine                         | Alarm                                  | Fault Reset                | Mode ID |
|-----------------------|--------------------|--------------------------------|----------------------------------------|----------------------------|---------|
| StopValve<br>NotReady | 56 Engine<br>Speed | e RPM 0 RPM<br>d request 0.0 % | Battery volt<br>Oil press<br>Cool temp | 26.4 V<br>6.6 Bar<br>71 °C | RUN     |
|                       |                    |                                |                                        |                            |         |
| 16                    |                    |                                | 1 0                                    |                            |         |
| 15                    |                    |                                | * 3 0                                  |                            |         |
| 13.                   |                    |                                | 2 3 0                                  |                            |         |
| 12.                   |                    |                                | ID ECU                                 |                            |         |
|                       |                    |                                |                                        |                            |         |
| 10.                   |                    |                                |                                        |                            |         |
| 9                     |                    |                                |                                        |                            |         |
| 8.                    |                    |                                | 6.                                     |                            |         |
|                       |                    |                                |                                        |                            |         |
| э.<br>б               |                    |                                | -<br>-                                 |                            |         |
|                       |                    |                                |                                        |                            |         |
| 3, L) Over            | speed              |                                | 3.                                     |                            |         |
| 2, Cr Stop            | Tell               |                                | 2                                      |                            |         |
| 1. 🗰 Emer             | gency stop         |                                |                                        |                            |         |
| · · ·                 | hannist            |                                |                                        |                            |         |

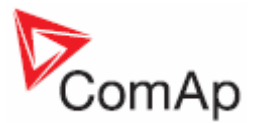

# **History Screen**

On History screen you can see history records.

3

Press History

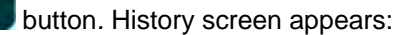

| Io.         Reason         Date         Time         RPM         Pwr         Q         PF         First Row/Col           0.         MCB closed         23.01.2008         11:58:19         0         0         0.000         0         0.000           -1.         Not ready         23.01.2008         11:58:19         0         0         0.000         0         0.000           -2.         Switched On         23.01.2008         11:58:18         System started                                                                                                    |                    |            |          | KHM [KHM]   |     |   |      |               |
|----------------------------------------------------------------------------------------------------|--------------------|------------|----------|-------------|-----|---|------|---------------|
| 0.         MCB closed         23 01 2008         11:58:20         0         0         0         0.00           -1.         Not ready         23.01.2008         11:58:19         0         0         0.00           -2.         Switched On         23.01.2008         11:58:18         System started                                                                                                    | ). Reason          | Date       | Time     | RPM         | Pwr | Q | PF   | First Row/Col |
| -1. Not ready       23.01.2008       11.58.19       0       0       0.00         -2. Switched On       23.01.2008       11.58.18       System started       0       0.00         -3. Fault reset       23.01.2008       11.31.41       0       0       0.00         -4. Sd SD 12       23.01.2008       11.26.17       0       0       0.00         -5. Wm Warning 10       23.01.2008       11.26.08       0       0       0.00         -6. Emergency stop       23.01.2008       11.26.07       0       0       0.00         -7. Not ready       23.01.2008       11.26.07       0       0       0.00         -8. Sd SD 11       23.01.2008       11.26.06       0       0       0.00         -9. Wm Warning 10       23.01.2008       11.26.06       0       0       0.00         -10. Wm Warning 8       23.01.2008       11.26.06       0       0       0.00         -11. Wm Warning 8       23.01.2008       11.26.04       0       0       0.00         -11. Wm Warning 8       23.01.2008       11.26.04       0       0       0.00         -12. Gen start       23.01.2008       11.26.04       0       0.00       0.00              | 0. MCB closed      | 23.01.2008 | 11:58:20 | 0           |     | 0 | 0.00 |               |
| -2. Switched On       23.01.2008       11.58.18       System started         -3. Fault reset       23.01.2008       11.31.41       0       0       0.00         -4. Sd SD 12       23.01.2008       11.26.17       0       0       0.00         -5. Wm Warning 10       23.01.2008       11.26.08       0       0       0.00         -6. Emergency stop       23.01.2008       11.26.07       0       0       0.00         -7. Not ready       23.01.2008       11.26.07       0       0       0.00         -8. Sd SD 11       23.01.2008       11.26.06       0       0       0.00         -9. Wm Warning 10       23.01.2008       11.26.06       0       0       0.00         -10. Wm Warning 9       23.01.2008       11.26.06       0       0       0.00         -11. Wm Warning 8       23.01.2008       11.26.05       0       0       0.00         -12. Gen start       23.01.2008       11.26.04       0       0       0.00         -13. Ready       23.01.2008       11.26.04       0       0       0.00         -14. MCB closed       23.01.2008       11.14.53       0       0       0.00         -15. Not ready       23.01.2008 | -1. Not ready      | 23.01.2008 | 11:58:19 | 0           | 0   | 0 | 0,00 |               |
| -3. Fault reset       23.01.2008       11/31/41       0       0       0.00       First Row         -4. Sd SD 12       23.01.2008       11/26.17       0       0       0.00         -5. Wm Warning 10       23.01.2008       11/26.08       0       0       0.00         -6. Emergency stop       23.01.2008       11/26.07       0       0       0.00         -7. Not ready       23.01.2008       11/26.07       0       0       0.00         -8. Sd SD 11       23.01.2008       11/26.07       0       0       0.00         -9. Wm Warning 10       23.01.2008       11/26.06       0       0       0.00         -10. Wm Warning 9       23.01.2008       11/26.06       0       0       0.00         -11. Wm Warning 8       23.01.2008       11/26.05       0       0       0.00         -12. Gen start       23.01.2008       11/26.04       0       0       0.00         -13. Ready       23.01.2008       11/26.04       0       0       0.00         -14. MCB closed       23.01.2008       11/26.04       0       0       0.00         -15. Not ready       23.01.2008       11/14.53       0       0       0.00                    | -2. Switched On    | 23.01.2008 | 11:58:18 | System star | ted |   |      |               |
| -4. Sd SD 12       23.01.2008       11/26.17       0       0       0.00         -5. Wm Warning 10       23.01.2008       11/26.16       0       0       0.00         -6. Emergency stop       23.01.2008       11/26.08       0       0       0.00         -7. Not ready       23.01.2008       11/26.07       0       0       0.00         -8. Sd SD 11       23.01.2008       11/26.07       0       0       0.00         -9. Wm Warning 10       23.01.2008       11/26.06       0       0       0.00         -9. Wm Warning 9       23.01.2008       11/26.06       0       0       0.00         -10. Wm Warning 8       23.01.2008       11/26.06       0       0       0.00         -11. Wm Warning 8       23.01.2008       11/26.04       0       0       0.00         -12. Gen start       23.01.2008       11/26.04       0       0       0.00         -13. Ready       23.01.2008       11/26.04       0       0       0.00         -14. MCB closed       23.01.2008       11/14.53       0       0       0.00         -15. Not ready       23.01.2008       11/14.52       Config loaded       PageMode Or                        | -3. Fault reset    | 23.01.2008 | 11:31:41 |             |     | 0 | 0.00 | First Row     |
| -5.       Wm Warning 10       23.01.2008       11/26.16       0       0       0.00         -6.       Emergency stop       23.01.2008       11/26.08       0       0       0.00         -7.       Not ready       23.01.2008       11/26.07       0       0       0.00         -8.       Sd SD 11       23.01.2008       11/26.07       0       0       0.00         -9.       Wm Warning 10       23.01.2008       11/26.06       0       0       0.00         -9.       Wm Warning 9       23.01.2008       11/26.06       0       0       0.00         -10.       Wm Warning 8       23.01.2008       11/26.06       0       0       0.00         -11.       Wm Warning 8       23.01.2008       11/26.05       0       0       0.00         -12.       Gen start       23.01.2008       11/26.04       0       0       0.00         -13.       Ready       23.01.2008       11/26.04       0       0       0.00         -14.       MCB closed       23.01.2008       11/14.53       0       0       0.00         -15.       Not ready       23.01.2008       11/14.52       Config loaded       0       0.00                               | -4, Sd SD 12       | 23.01.2008 | 11:26:17 | 0           |     | 0 | 0.00 |               |
| -6. Emergency stop       23.01.2008       11.26.03       0       0       0.00         -7. Not ready       23.01.2008       11.26.07       0       0       0.00         -8. Sd SD 11       23.01.2008       11.26.07       0       0       0.00         -9. Wrn Warning 10       23.01.2008       11.26.06       0       0       0.00         -10. Wrn Warning 9       23.01.2008       11.26.06       0       0       0.00         -11. Wrn Warning 8       23.01.2008       11.26.05       0       0       0.00         -12. Gen start       23.01.2008       11.26.04       0       0       0.00         -13. Ready       23.01.2008       11.26.04       0       0       0.00         -14. MCB closed       23.01.2008       11.14.53       0       0       0.00         -15. Not ready       23.01.2008       11.14.52       Config loaded       PageMode Or                                                                                                    | -5. Wm Warning 10  | 23.01.2008 | 11:26:16 |             | 0   | 0 | 0.00 |               |
| -7. Not ready       23.01.2008       11.26.07       0       0       0.00         -8. Sd SD 11       23.01.2008       11.26.07       0       0       0.00         -9. Wm Warning 10       23.01.2008       11.26.06       0       0       0.00         -10. Wm Warning 9       23.01.2008       11.26.06       0       0       0.00         -11. Wm Warning 8       23.01.2008       11.26.05       0       0       0.00         -12. Gen start       23.01.2008       11.26.04       0       0       0.00         -13. Ready       23.01.2008       11.26.04       0       0       0.00         -14. MCB closed       23.01.2008       11.14.54       0       0       0.00         -15. Not ready       23.01.2008       11.14.53       0       0       0.00         -16, Switched On       23.01.2008       11.14.52       Config loaded       PageMode Or                                                                                                    | -6. Emergency stop | 23.01.2008 | 11:26:08 | 0           |     | 0 | 0.00 |               |
| -8. Sd SD 11       23.01.2008       11.26.07       0       0       0.00         -9. Wm Warning 10       23.01.2008       11.26.06       0       0       0.00         -10. Wm Warning 9       23.01.2008       11.26.06       0       0       0.00         -11. Wm Warning 8       23.01.2008       11.26.05       0       0       0.00         -12. Gen start       23.01.2008       11.26.04       0       0       0.00         -13. Ready       23.01.2008       11.26.04       0       0       0.00         -14. MCB closed       23.01.2008       11.14.54       0       0       0.00         -15. Not ready       23.01.2008       11.14.52       Config loaded       PageMode Or                                                                                                    | -7. Not ready      | 23.01.2008 | 11:26:07 | Û           | 0   |   | 0.00 | First Art     |
| -9.       Wm Warning 10       23.01.2008       11.26.06       0       0       0.00         -10.       Wm Warning 9       23.01.2008       11.26.06       0       0       0.00         -11.       Wm Warning 8       23.01.2008       11.26.05       0       0       0.00         -11.       Wm Warning 8       23.01.2008       11.26.05       0       0       0.00         -12.       Gen start       23.01.2008       11.26.04       0       0       0.00         -13.       Ready       23.01.2008       11.26.04       0       0       0.00         -14.       MCB closed       23.01.2008       11.14.54       0       0       0.00         -15.       Not ready       23.01.2008       11.14.52       Config loaded       PageMode Or                                                                                                    | -8. Sd SD 11       | 23.01.2008 | 11:26:07 | 0           |     | 0 | 0.00 | FIRST COL     |
| -10. Wrn Warning 9       23.01.2008       11.26.06       0       0       0.00         -11. Wrn Warning 8       23.01.2008       11.26.05       0       0       0.00         -12. Gen start       23.01.2008       11.26.04       0       0       0.00         -13. Ready       23.01.2008       11.26.04       0       0       0.00         -14. MCB closed       23.01.2008       11.14.54       0       0       0.00         -15. Not ready       23.01.2008       11.14.52       Config loaded       PageMode Or                                                                                                    | -9. Wrn Warning 10 | 23.01.2008 | 11:26:06 | 0           | 0   | 0 | 0.00 |               |
| -11. Wm Warning 8       23.01.2008       11.26.05       0       0       0.00         -12. Gen start       23.01.2008       11.26.04       0       0       0.00         -13. Ready       23.01.2008       11.26.04       0       0       0.00         -14. MCB closed       23.01.2008       11.14.54       0       0       0.00         -15. Not ready       23.01.2008       11.14.53       0       0       0.00         -16, Switched On       23.01.2008       11.14.52       Config loaded       PageMode Or                                                                                                    | 10. Win Warning 9  | 23.01.2008 | 11:26:06 | 0           |     | 0 | 0.00 |               |
| -12. Gen start       23.01.2008       11.26.04       0       0       0.00       Last Col         -13. Ready       23.01.2008       11.26.04       0       0       0.00         -14. MCB closed       23.01.2008       11.14.54       0       0       0.00         -15. Not ready       23.01.2008       11.14.53       0       0       0.00         -16, Switched On       23.01.2008       11.14.52       Config loaded       PageMode Or                                                                                                    | 11. Wm Warning 8   | 23.01.2008 | 11:26:05 | Ó           |     | Û | 0.00 |               |
| -13. Ready       23.01.2008       11.26.04       0       0       0.00         -14. MCB closed       23.01.2008       11.14.54       0       0       0.00         -15. Not ready       23.01.2008       11.14.53       0       0       0.00         -16. Switched On       23.01.2008       11.14.52       Config loaded       PageMode Or                                                                                                    | 12. Gen start      | 23.01.2008 | 11:26:04 | Ó           |     | 0 | 0.00 | Last Col      |
| -14. MCB closed         23.01.2008         11.14.54         0         0         0         0.00           -15. Not ready         23.01.2008         11.14.53         0         0         0.00           -16. Switched On         23.01.2008         11.14.52         Config loaded         PageMode Or                                                                                                    | 13. Ready          | 23.01.2008 | 11:26:04 | Ó           | 0   | 0 | 0.00 |               |
| -15. Not ready         23.01.2008         11.14.53         0         0         0.00           -16. Switched On         23.01.2008         11.14.52         Config loaded         PageMode Or                                                                                                    | 14. MCB closed     | 23.01.2008 | 11:14:54 | Ó           |     | 0 | 0.00 |               |
| -16, Switched On 23.01.2008 11:14:52 Config loaded PageMode Or                                                                                                    | 15. Not ready      | 23.01.2008 | 11:14:53 | Ó           | Ö   | 0 | 0.00 |               |
|                                                                                                    | 16. Switched On    | 23.01.2008 | 11:14:52 | Config load | ed  |   |      | DogoModo Op   |
|                                                                                                    |                    |            |          |             |     |   |      | Tagemode Off  |

#### **Context buttons:**

| First Row/Col | - | jump to the first column and first row (the first column is <b>RPM</b> – you cannot |
|---------------|---|-------------------------------------------------------------------------------------|
|               |   | move among columns <i>Reason</i> , <i>Date</i> and <i>Time</i> )                    |
| First Row     | - | jump to the first row                                                               |
| First Col     | - | jump to the first column                                                            |
| Last Col      | - | jump to the last column                                                             |

PageMode On -

when the PageMode is ON you can use  $\rightarrow \leftarrow$  buttons to jump by page right

or left (quicker movement through columns). Icon Mar at the top of the screen indicates that PageMode is On - see picture above.

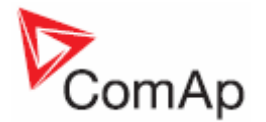

# Change the Order of Columns

You can also change the order of columns in History screen if you want to.

1. Use  $\rightarrow$   $\leftarrow$  buttons to go to the column you want to move and press *Enter*. The column will turn yellow. See picture below:

|        | History        |                |          |              |                  | <u> </u> |
|--------|----------------|----------------|----------|--------------|------------------|----------|
|        |                |                |          |              | Battery volt [V] |          |
| No.    | Reason         | Date           | Time     | RPM          | UBat             | CPUt     |
| 0.     | Stop fail      | 07/04/08       | 09:38:11 | 2            | 26.4             | 23.6     |
| -1.    | Engine stop    | 07/04/08       | 09:38.10 | 2            | 26.4             | 23.6     |
| -2.    | Overspeed      | 07/04/08       | 09:38:06 | 1669         | 26.4             | 23.6     |
| -3.    | Stop fail      | 07/04/08       | 09:38:02 | 1505         | 26.4             | 23.6     |
| -4.    | Engine stop    | 07/04/08       | 09:37:02 | 1504         | 26.4             | 23.2     |
| -5.    | Emergency stop | 07/04/08       | 09:37:02 | 1504         | 26.4             | 23,2     |
| -6.    | TimeStamp      | 07/04/08       | 09:37:00 | 1504         | 26.4             | 23.2     |
| -7.    | TimeStamp      | 07/04/08       | 09:36:00 | 1503         | 26.4             | 22.7     |
| -8.    | TimeStamp      | 07/04/08       | 09:35:00 | 1502         | 26.4             | 22.0     |
| -9.    | TimeStamp      | 07/04/08       | 09:34:00 | 1501         | 26.3             | 21.2     |
| -10.   | Extern start   | 07/04/08       | 09:33:07 | 1318         | 26.3             | 20.4     |
| -11.   | Switched On    | 07/04/08       | 09:33:07 | 0            | 1.6              | 41.0     |
| -12.   | TimeStamp      | 28/03/08       | 13:30:00 | 1371         | 26.4             | 34.8     |
| -13.   | TimeStamp      | 28/03/08       | 13:29:00 | 1371         | 26.4             | 34.8     |
| -14.   | TimeStamp      | 28/03/08       | 13:28:00 | 1371         | 26.4             | 34.8     |
| -15.   | TimeStamp      | 28/03/08       | 13:27:00 | 1371         | 26.4             | 34.8     |
| -16.   | TimeStamp      | 28/03/08       | 13:26:00 | 1371         | 26.4             | 34.8     |
| -17.   | TimeStamp      | 28/03/08       | 13:25:00 | 1371         | 26.4             | 34.8     |
|        |                |                |          |              |                  |          |
| No T   | ïmer O F       | ngine RPM      | 0 RPM    | Battery volt | 26.4 V           |          |
| NotE   | eady S         | peed request 0 | 0%       | Oil press    | 6 6 Bar          |          |
| HACE - | , vaay         | hand to droot  |          | Cool temp    | 71 °C            | RUN      |

- Use buttons to move the chosen column to the desired position.
   Press *Enter* to confirm the new position of the column or press *ESC* to cancel the action.

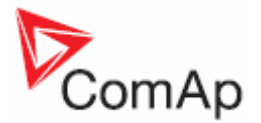

# Help/Others Screen

On Help/Others screen you can see directly list of possible actions - help screen (see picture below) and also other setting options in context menu: passwords setting, communication setting, language selection, IV and controller info and IV setting.

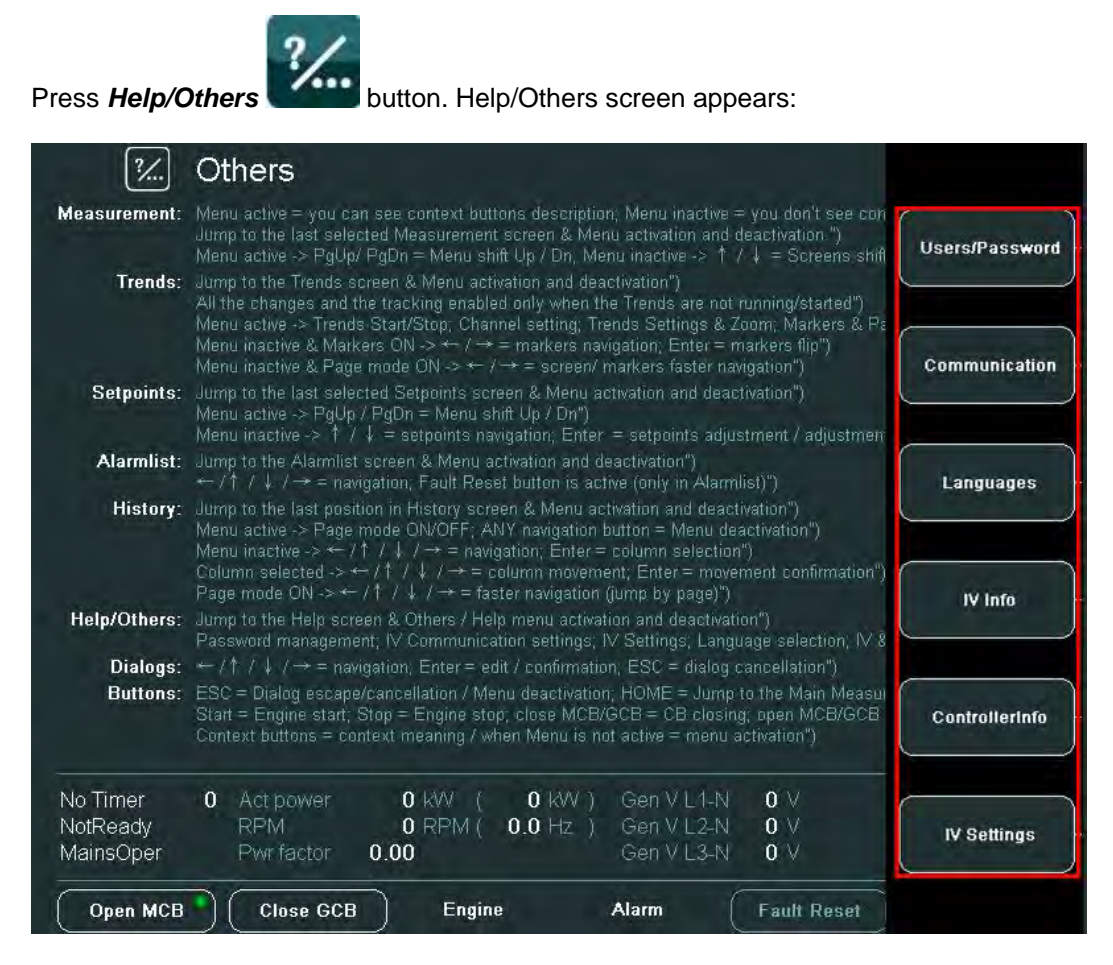

#### **Context buttons:**

| Users/Password | - | log in/password change                                                |
|----------------|---|-----------------------------------------------------------------------|
| Communication  | - | communication (to controller) setting                                 |
| Languages      | - | language selection                                                    |
| IV Info        | - | info about the display                                                |
| ControllerInfo | - | info about the controller                                             |
| IV settings    | - | IV display settings (backlight time - time period after which display |
| 2              |   | backlight is switched off (in minutes)                                |

#### **Users/Password**

When you sign in to IGS-NT controller you choose a user from the list of users (every user has got certain rights) and then you insert a password. When you sign into ID controller you only insert a password of a certain authority level (there is no user).

To see information on how to enter a password go to <u>How to Enter a Password?</u> subchapter. To see information on how to change a password go to <u>How to Change a Password?</u> subchapter.

### Communication

To see information on how to connect IV display to a controller, go to <u>How to Connect IV display to IGS-NT or ID Controller?</u> subchapter.

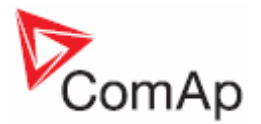

### Languages

1. Press Languages button. The following window appears:

| <del>oon o Lan</del><br>Gen V L 2-N | <del>Son Class</del><br>Gen V L2-N 0 V |  |
|-------------------------------------|----------------------------------------|--|

- 2. Use  $\square$  buttons to choose language.
- 3. Press Enter.

#### <u>Hint</u>.

To configure languages use GenConfig or DriveConfig PC tools.

### IV Info

After pressing *IV Info* button you can see important information on IV display, e.g. SW and HW Version, Release Date, Serial Number, Power Voltage, Communication Log, Supported Code pages, etc.

<u>Hint</u>.

You can also use *IV info* button to let the grey inactive icon signalizing previous lost of communication disappear. See Communication Error chapter.

### ControllerInfo

After pressing *ControllerInfo* button you can see important information about the controller, e.g. ID String, Application, SW and HW Version, Serial Number, ID-Chip Properties, Dongle Properties, Connected Modules, etc.

# **IV Settings**

This screen offers backlight time setting. Here is the procedure how you can do it.

- 1. Press IV Settings button.
- 2. Press Enter.
- 3. Use → ← buttons to go to the certain position in the field and use ↑ ↓ buttons to increase/decrease the value of Backlight Time.
- 4. Press Enter.

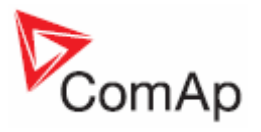

5. Use button to go to button and confirm the action by pressing *Enter*.

| 22                   | Othe | rs - IV Settings                           |           |                           | 4       |
|----------------------|------|--------------------------------------------|-----------|---------------------------|---------|
|                      |      | Backlight Time                             | [min]     |                           |         |
|                      |      |                                            |           |                           |         |
| No Timer<br>Shutdown | 0    | Engine RPM 1218 RPM<br>Speed request 0.0 % | Cool temp | 26.4 V<br>6.6 Bar<br>71 C | RUN     |
| Close Clutch         | 0    | Engine                                     | Alarm     | Fault Reset               | Mode ID |

#### <u>Hint</u>.

If you want to change brightness of display, see How to Change Display Brightness? subchapter.

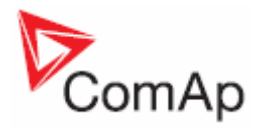

# Installation

# **Terminals Dimensions**

|             | 175,6mm            | 186mm                              |
|-------------|--------------------|------------------------------------|
| 278mm       |                    |                                    |
| <br>289.5mm | Cutout fo<br>164,5 | or InteliVision LCD<br>5mm x 124mm |

# Mounting System

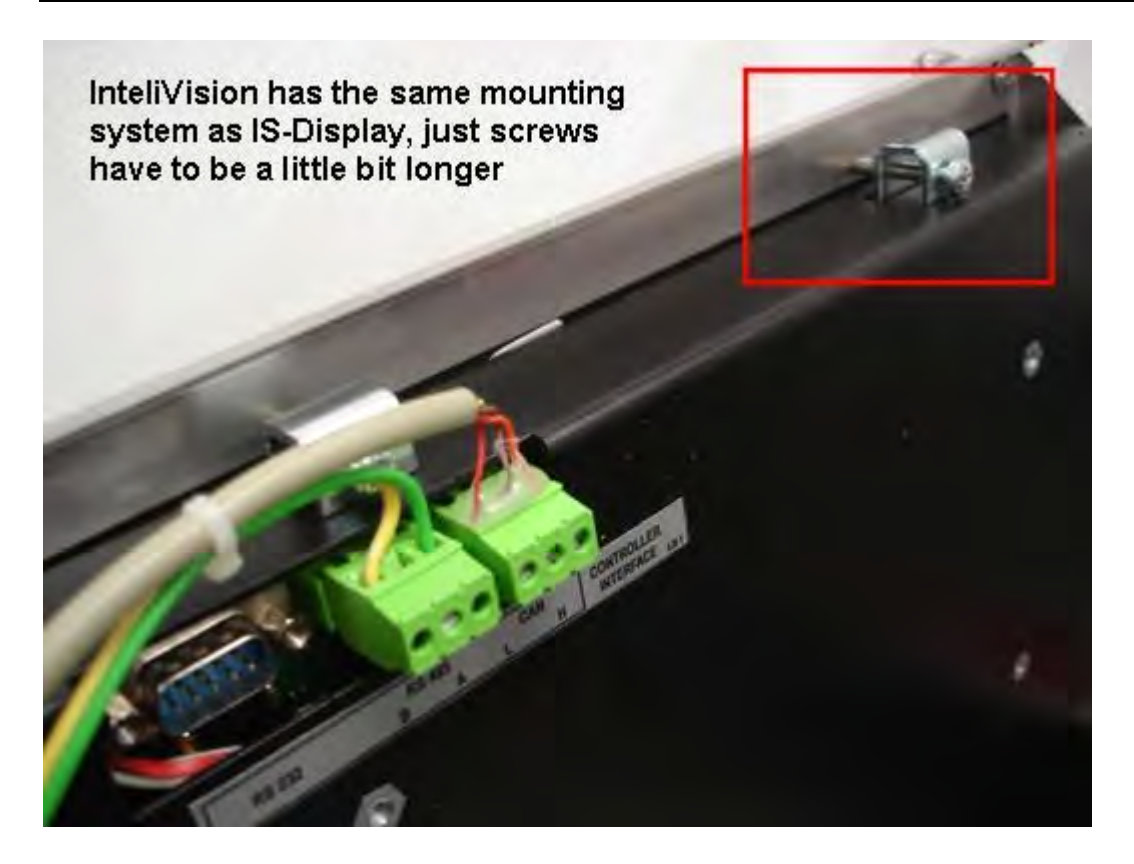

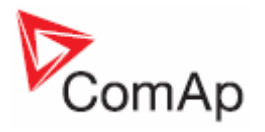

# **Recommended** Wiring

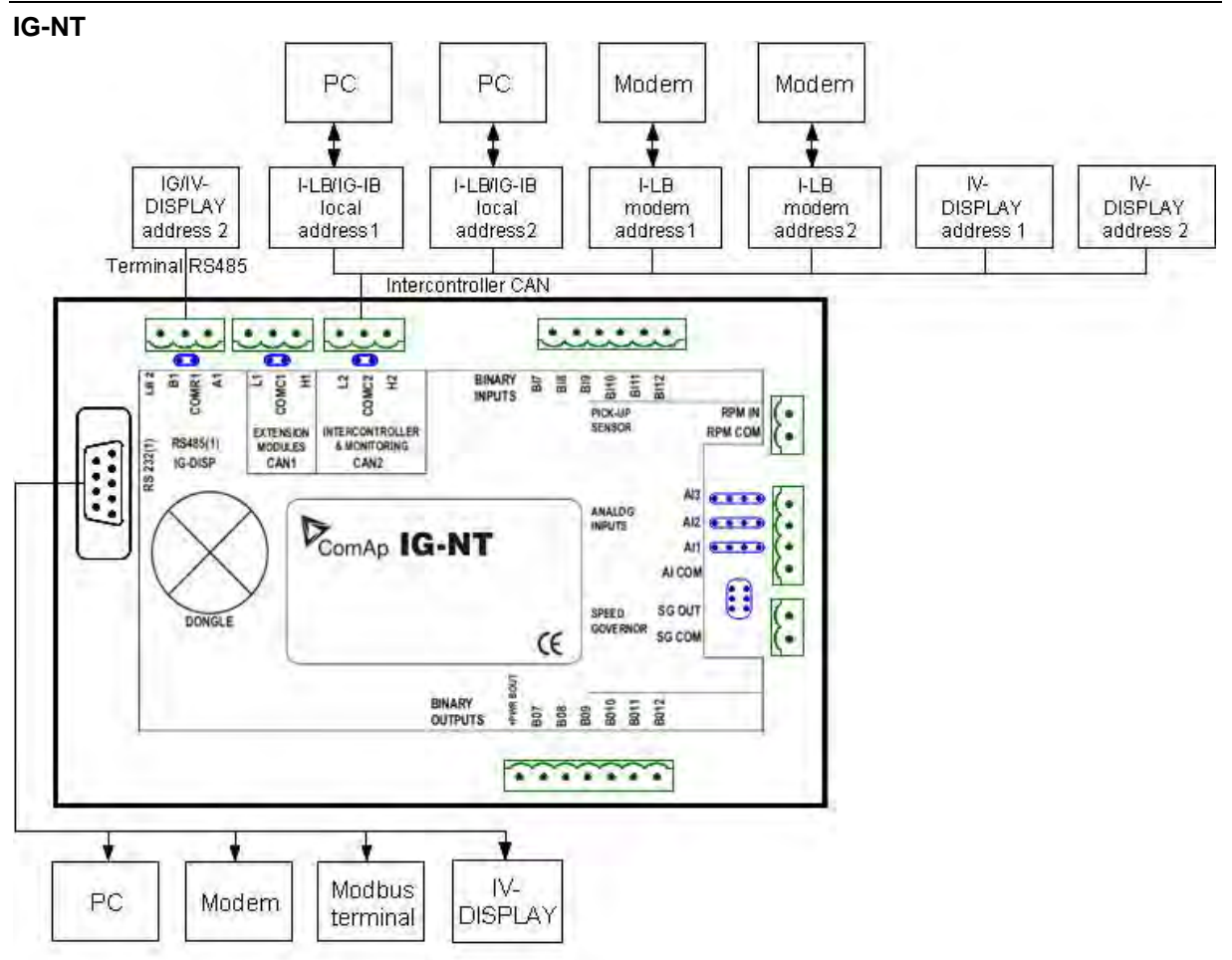

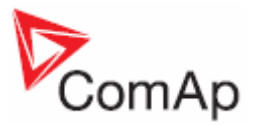

**IS-NT** 

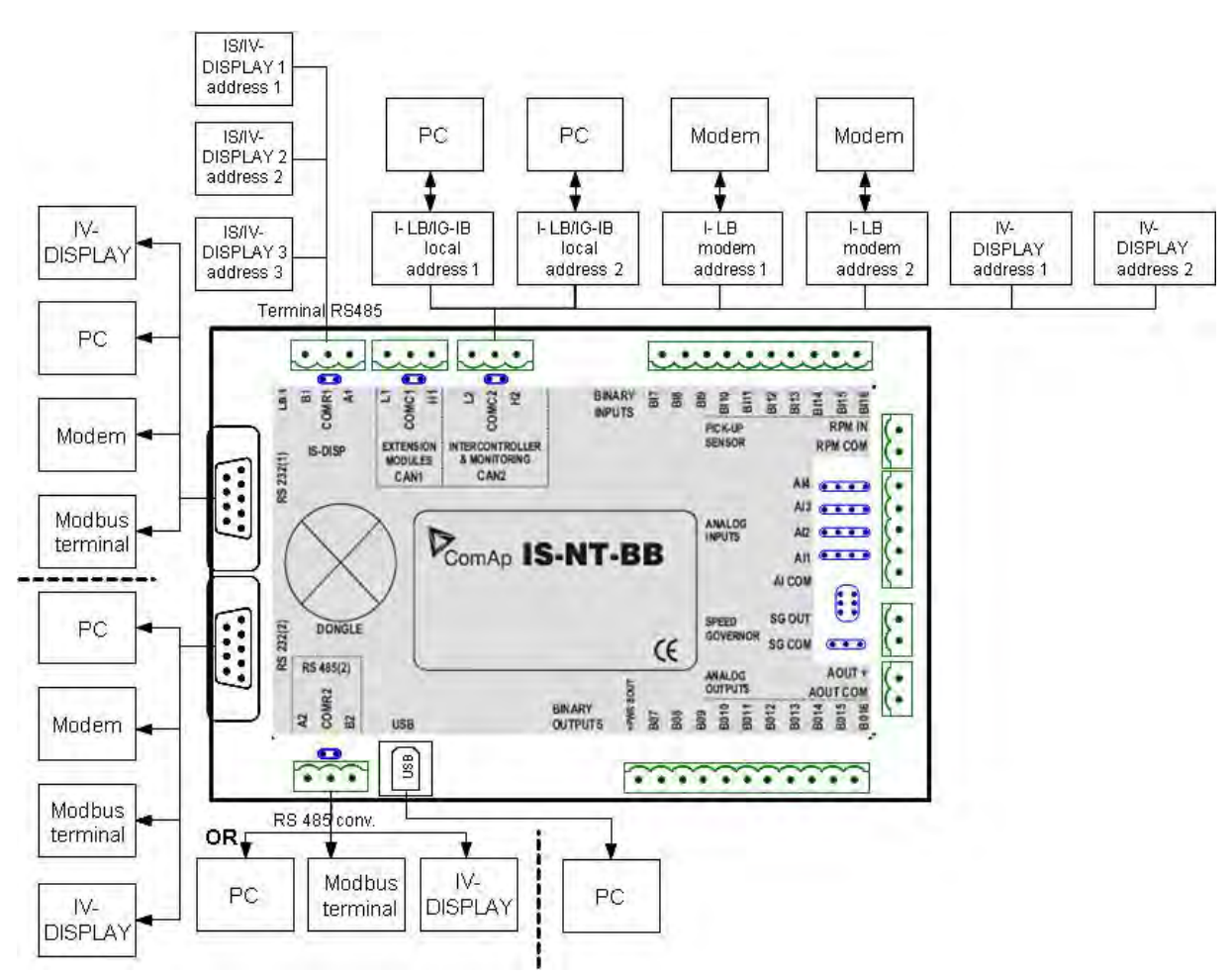

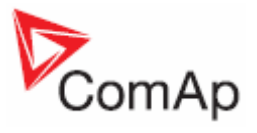

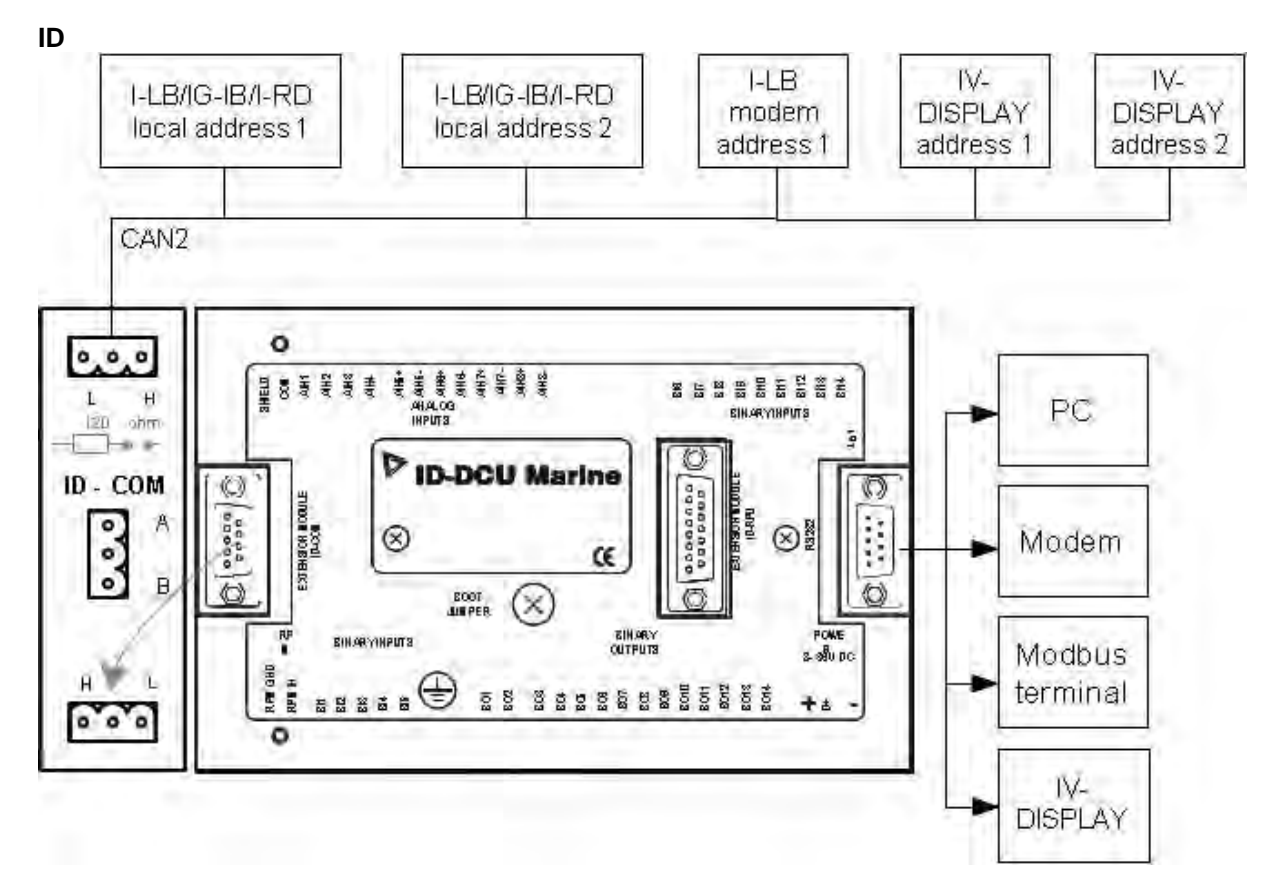

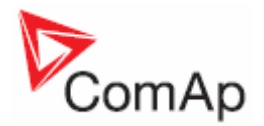

# Modules' Address Combination on CAN2 (IG/IS-NT, ID)

The following CAN addresses are used for modules connected to CAN2 (intercontroller CAN bus). There cannot be more modules using the same address connected at the same time. Address can be changed using jumpers, configuration program or from the display - refer to the corresponding chapter or reference guide for detailed description.

| Real<br>CAN2<br>Address | IG-MU   | I-LB    | I-LB<br>(modem) | I-LB+   | <mark>IG-IB</mark><br>(IBConfig ≤ 1.5) | <mark>IG-IB</mark><br>(IBConfig ≥ 1.6) | IV      | I-RD-CAN |
|-------------------------|---------|---------|-----------------|---------|----------------------------------------|----------------------------------------|---------|----------|
| 122                     |         |         | addr. 2         |         |                                        |                                        |         |          |
| 123                     | addr. 2 | addr. 2 |                 | addr. 1 | addr. 1                                | addr. 2                                | addr. 2 | addr. 2  |
| 124                     | addr. 1 | addr.1  |                 | addr. 2 | addr. 2                                | addr. 1                                | addr. 1 | addr. 1  |
| 125                     | modem   |         | addr. 1         |         |                                        |                                        |         |          |

<u>Hint</u>:

Please note that USB port is using its CAN address only if an external device is connected to the USB port of I-LB+. Make sure that other device (e.g. IG-IB) is not using the same CAN address as USB port of an I-LB+, because using USB port could interrupt CAN communication.

<u>Hint</u>.

Please note that addresses 1 and 2 (123, 124) are exchanged in versions IBConfig  $\leq$  1.5 and IBConfig  $\geq$  1.6 (see the table above).

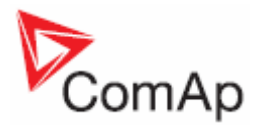

# Programming

To program IV display use IVProg tool which can be started from GenConfig or DriveConfig PC tools. The IVProg tool is not included neither in IGS-NT-Install-2.4 nor in ID-DCU-Industrial-Install-2.4 installation packages at this moment and so has to be imported manually. IVProg should be included in the next installation package.

# Where to Place the Programming SW

IVProg package is available on <u>www.comap.cz</u>. **IVProg.exe** and **CEService.dll** (and also **UnzDLL.dll** and **ZipDII.dll** if needed) and should be placed to the root folder of IGS-NT or ID installation. Usually **C:\Program Files\ComAp\IdS-NT\** and/or **C:\Program Files\ComAp\InteliDrive\**. There is also **InteliVision-1.0.ivp** which should be placed to **..\App\Displays\**, usually **C:\Program Files\ComAp\IdS-NT\** and/or **C:\Program Files\ComAp\IdS-NT\** and/or **C:\Program Files\ComAp\IdS-NT\**.

### What Else to Install

To make IVProg running you also need to install *Microsoft ActiveSync (for Windows XP)* or *Microsoft Windows Mobile Device Center (WMDC; for Windows Vista*). You can download these drivers from Microsoft web page <u>http://www.microsoft.com/</u>. To install these drivers properly follow Microsoft instructions.

# ActiveSync

When InteliVision is not connected, ActiveSync is not taking any action (except showing the icon in the tray). When you connect InteliVision display to your PC (using USB cable type A-B) ActiveSync starts to connect. After the connection is established the following (Set Up a Partnership) window for synchronization setting appears:

| New Partnership |                                                                                                    | ×    |
|-----------------|----------------------------------------------------------------------------------------------------|------|
|                 | Set Up a Partnership                                                                                                    |      |
|                 | Before you can synchronize information between your<br>mobile device and this computer, you must set up a<br>partnership between them.                 |      |
|                 | Would you like to set up a partnership?                                                                                                    |      |
|                 | C Yes                                                                                                    |      |
|                 | Set up a partnership so that I can synchronize                                                                                                    |      |
|                 | <ul> <li>No</li> </ul>                                                                                                    |      |
|                 | I don't want to synchronize information. Set up my<br>device as a guest so that I can copy or move<br>information between my device and this computer. |      |
|                 | ⊲⊴pé: <u>D</u> alší > Storno Nápov                                                                                                    | věda |

It is enough to press "No" for InteliVision upgrade purpose. Also main ActiveSync window appears.

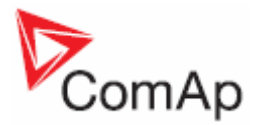

| 🔞 Microsoft Activ       | eSync            |                |
|-------------------------|------------------|----------------|
| <u>File View T</u> ools | Help             |                |
| 🛞 Sync 🕒 So             | hedule 🔯 Explore |                |
| Guest                   |                  |                |
| Connected               |                  | <b>S</b>       |
|                         |                  | Hide Details 🗙 |
| Information Type        | Status           |                |
|                         | JP FOR U         |                |
|                         |                  |                |
|                         |                  |                |
|                         |                  |                |

If you need you can change the communication settings (*File-> Connection Settings*...). See the options below.

| 🔞 Connection Settings                      | ×        |
|--------------------------------------------|----------|
| Oevice connected                           | ⊆onnect, |
| Show status icon in taskbar                |          |
| Allow USB connections                      |          |
| Allow connections to one of the following: |          |
| COM3                                       |          |
| This computer is connected <u>t</u> o:     |          |
| Automatic                                  |          |
| Open ActiveSync when my device connects    |          |
| <u>Н</u> еlp ОК                            | Cancel   |

# **IVProg Running**

When connection between InteliVision and PC is established IVProg can be started. It is possible to do that from both GenConfig and DriveConfig.

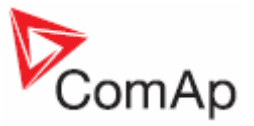

| 💑 GenConfig File: IS-SPtM-2.3.ant Na                                                                                                    | ame: IGS-NT_Addr: 1_Firmware ver.: IS-NT-2.3 R:26                                                                                                    |
|----------------------------------------------------------------------------------------------------|----------------------------------------------------------------------------------------------------|
| File Options Help                                                                                                    |                                                                                                    |
| Copen<br>Save                                                                                                    | Protections   History   User Sensors   Languages   Tran:                                                                                                    |
| B Save As                                                                                                    | e modules                                                                                                    |
| 🔄 Close                                                                                                    |                                                                                                    |
| <ul> <li>Read from controller</li> <li>Write to controller</li> <li>Consistency check</li> <li>PLC consistency check</li> <li>Controller/Archive info</li> <li>Export configuration</li> <li>Import configuration wizard</li> <li>Generate Cfg Image</li> <li>Export screens</li> </ul> | Add<br>history a<br>when ins                                                                                                    |
| Firmware upgrade and Cloning  Exit                                                                                                    | Save for later cloning (controller only)<br>Save for later cloning (controller and displays)<br>Import/export clone<br>Create clone<br>FW upgrade (default configuration)<br>FW upgrade (from existing configuration)<br>Display GC font change / FW upgrade |

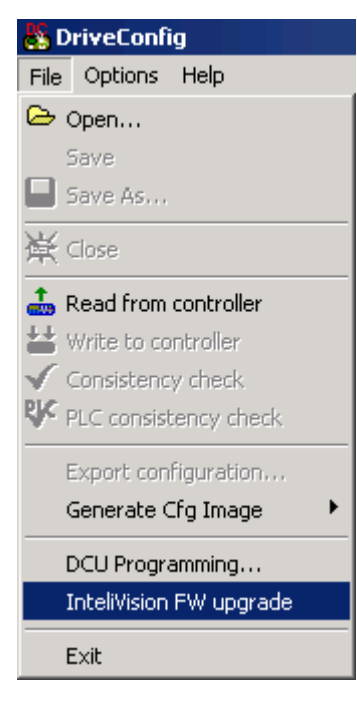

#### When you start IVProg the following window appears:

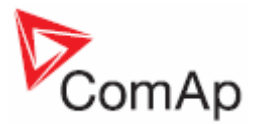

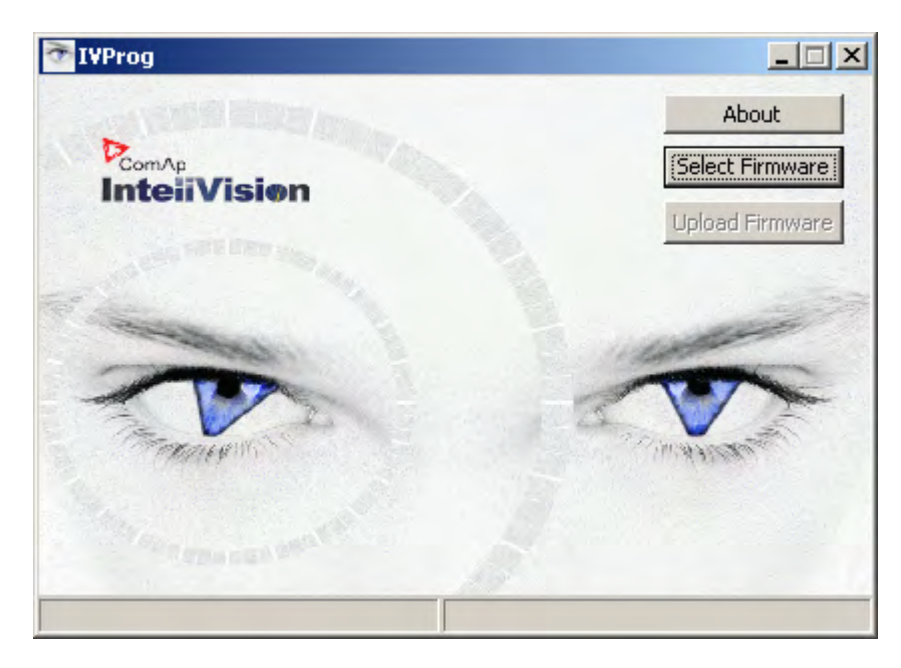

First you have to choose the InteliVision firmware (*InteliVision-1.0.ivp*). Regarding the instructions above it should be placed in *..VapyDisplays* After you chose the firmware, press *Upload Firmware* button to upload the firmware.

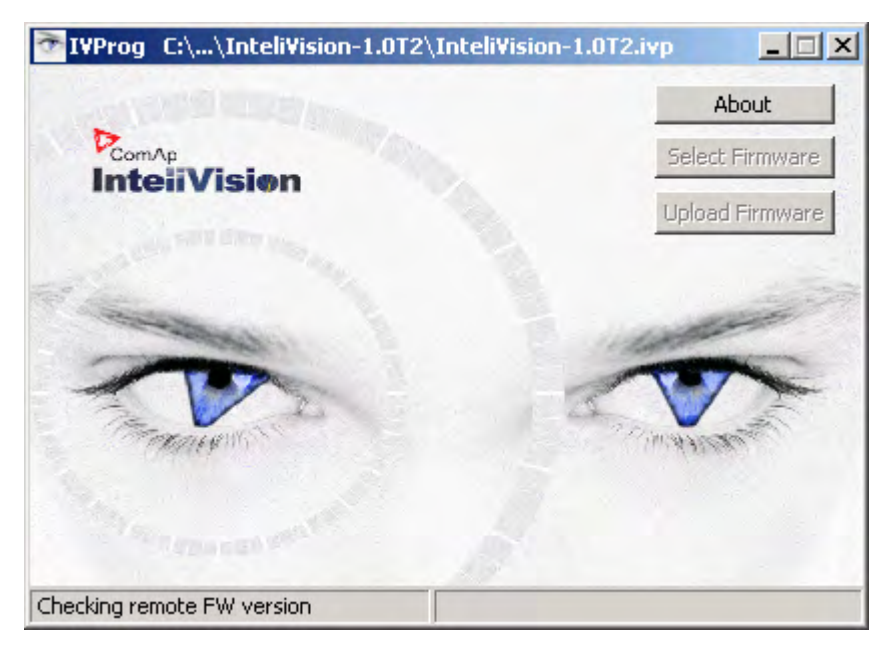

If the chosen firmware is older than the one which is present in InteliVision the following massage appears:

| Warning | ×                                                                                             |
|---------|-----------------------------------------------------------------------------------------------|
| ♪       | Local firmware version '1.0' is the same or lower then remote '1.0'. Do you want to continue? |
|         | <u>Y</u> es <u>N</u> o                                                                        |

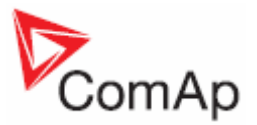

After the firmware is uploaded the following window appears:

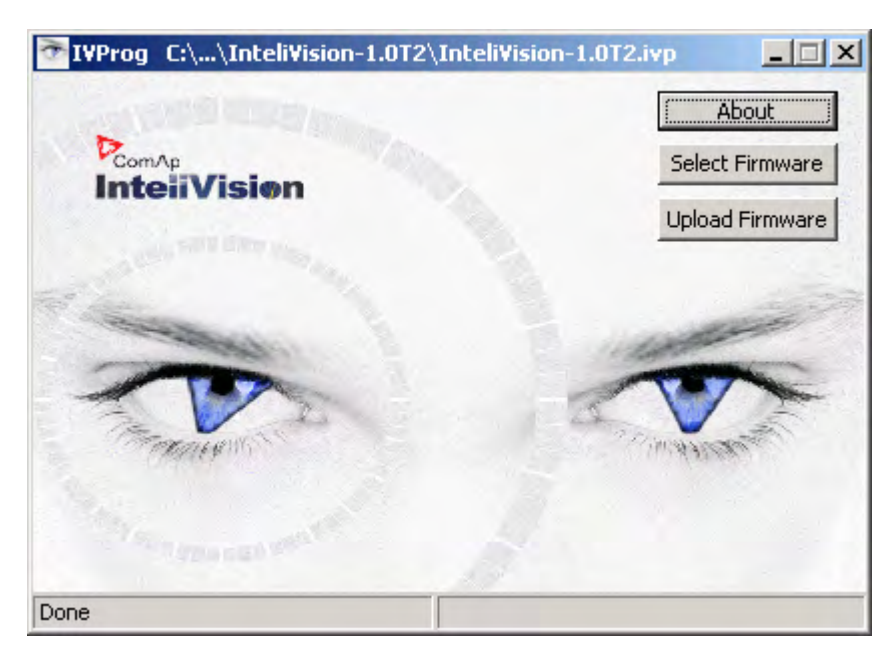

# Windows Mobile Device Center (WMDC)

WMDC for Windows Vista should be installed from Microsoft web page. WMDC installation package can be found on Microsoft web page: <u>http://www.microsoft.com/windowsmobile/devicecenter.mspx</u>. Validation whether the Microsoft software is genuine (using ActiveX) is requested during downloading and subsequent WDMC installation. You can find detailed description of that process on the page mentioned above.

You have to install Windows Vista SP1 to make the IVProg running properly.

WMDC behavior is analogical to ActiveSync behavior (except you don't have to Set Up a Partnership).

#### <u>Hint</u>:

To see what PC software versions support IV, see <u>Firmware and PC Software Supporting InteliVision</u> chapter.

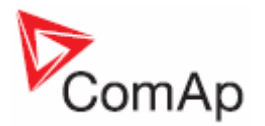

# **Technical Data**

The device is intended to be used in the engine room or on the engine directly.

# **Power Supply**

| Value                                 | Controller     | IV Display     |
|---------------------------------------|----------------|----------------|
| Voltage supply                        | 8-36V DC       | 8-36V DC       |
| Consumption depends on supply voltage | 0,4A at 8VDC   | 1A at 8VDC     |
|                                       | 0,15A at 24VDC | 0,35A at 24VDC |
|                                       | 0,1A at 36VDC  | 0,25A at 36VDC |

# **Operating Conditions**

Operating temperature Storage temperature Flash memory data retention time Protection front panel Humidity

Standard conformity Low Voltage Directive Electromagnetic Compatibility -20...+70°C -30...+80°C 10 years IP65 95% without condensation IEC/EN 60068-2-30

EN 61010-1:95 +A1:97 EN 61000-6-3 EN 61000-6-4 EN 61000-6-1 EN 61000-6-2 5 - 25 Hz,  $\pm$ 1,6mm 25 - 100 Hz, a = 4 g a = 200 m/s<sup>2</sup>

Vibration

Shocks

# **Dimensions and Weight**

Dimensions

Front panel 289,5x186mm Rear cover 278,60x175,6x33,60mm LCD display cutout 164,5x124mm 1600g

#### Weight

# **Communication Interface**

#### **RS232** Interface

Maximal distance 10m Speed up to 57.6kBd

#### **RS485** Interface

Galvanic separated Maximal distance 1000m Speed up to 57.6kBd

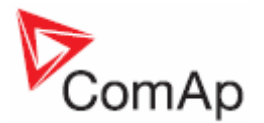

# **CAN Bus Interface**

Galvanic separated Maximal CAN bus length 200m Speed 250kBd Nominal impedance  $120\Omega$  Cable type twisted pair (shielded)

For other details see controllers installation guides (*IGS-NT-2.3-Installation Guide.pdf* and/*or ID-DCU-Industrial-2.4-Reference Guide.pdf*).

### **USB Slave**

USB slave (for system administration only), accessible without cover removal.

# **Operating System**

Windows CE operating system

# LCD Display

8" color TFT display with resolution of 800 x 600 pixels LCD display active area dimension 162x121,5mm Pixel size 0.2025(W) x 0.2025(H) mm Display lifetime at least 20.000h (display will be switched off when inactive)

| ltem           | Symbol | Condition         |      | Values |      | Unit   | Remark |
|----------------|--------|-------------------|------|--------|------|--------|--------|
|                |        |                   | Min. | Тур.   | Max. |        |        |
|                | θL     | Φ=180°(9 o'clock) | 60   | 70     | -    |        |        |
| Viewing angle  | θR     | Φ=0°(3 o'clock)   | 60   | 70     | -    | degree | Note 1 |
| (CR≥ 10)       | θТ     | Φ=90°(12 o'clock) | 40   | 50     | -    |        |        |
|                | θΒ     | Φ=270°(6 o'clock) | 60   | 70     | -    |        |        |
| Contrast ratio | CR     | Normal            | 400  | 500    | -    | -      | Note 2 |
| Luminance      | L      | θ=Φ=0°            | 300  | 350    | -    | cd/m²  | Note 3 |

Note 1:

Definition of viewing angle range.

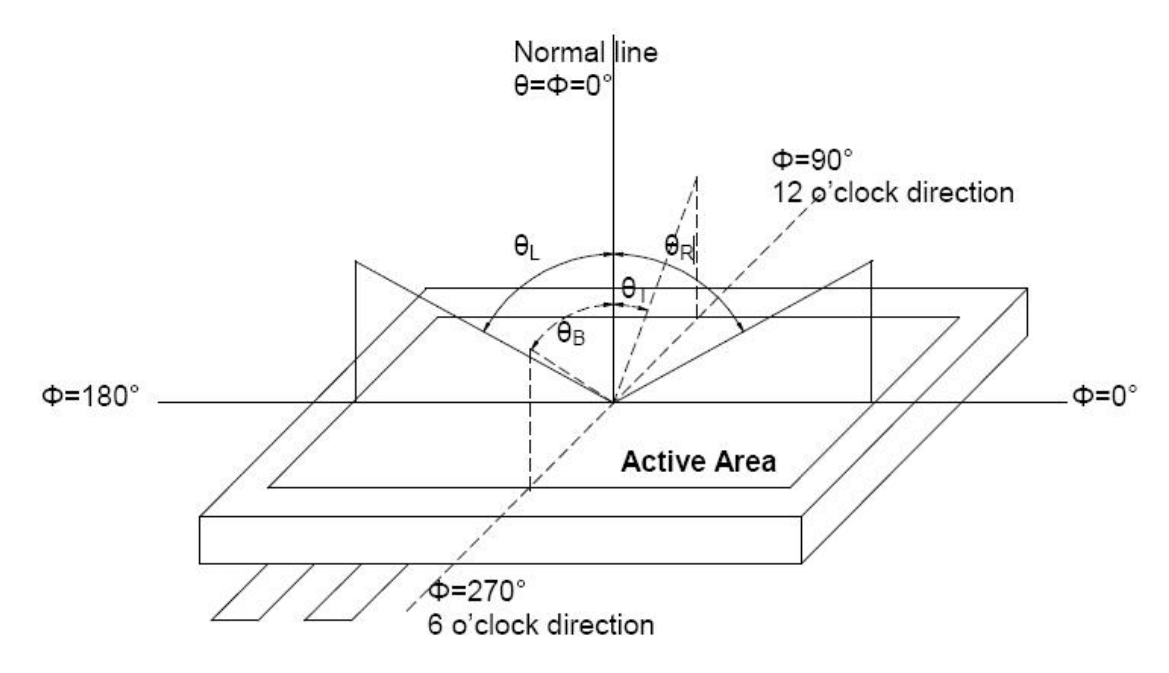

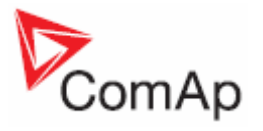

Note 2: Definition of contrast ratio Contrast ratio (CR) = Luminance measured when LCD on the "Black" state / Luminance measured when LCD on the "White" state

Note 3:

All input terminals LCD panel must be ground while measuring the center area of the panel. The LED driving condition is IL=20mA of which each LED module is 3 LED serial.